# analyser the art of measuring

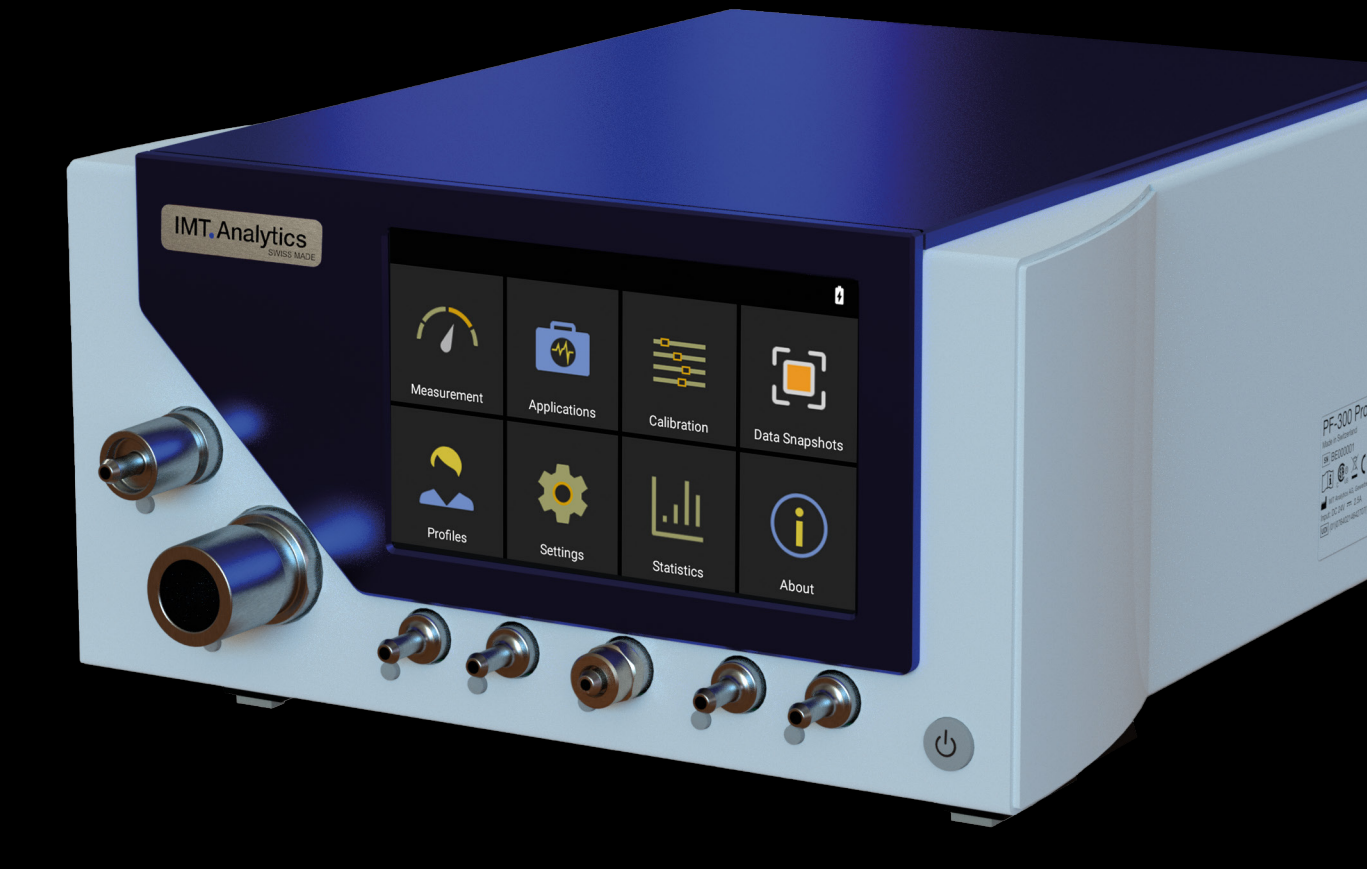

# User Manual FlowAnalyser PRO

# **IMT** Analytics

IMT Analytics AG Gewerbestrasse 8 9470 Buchs (SG) Switzerland

www.imtanalytics.com

# Table of contents

| 1 | Intro      | duction                                       | 5        |
|---|------------|-----------------------------------------------|----------|
| 2 | Inter      | nded use                                      | 6        |
| 3 | Safe       | ty instructions                               | 8        |
|   | 3.1        | Representation of hazards, cautions and notes | 8        |
|   | 3.2<br>3.3 | Personnei<br>Besponsibility and quarantee     | o<br>8   |
|   | 3.4        | Service life                                  | 8        |
| 4 | Spec       | cifications                                   | 9        |
|   | 4.1        | Measurement parameters                        | 9        |
|   | 4.2        | Gas standards for flow and volume measurement | 13       |
|   | 4.3<br>1 1 | Power supply<br>Battery operation             | 14<br>14 |
|   | 4.5        | Directives and approvals                      | 15       |
|   | 4.6        | Device labels and symbols                     | 15       |
|   | 4.7        | PC minimum requirements                       | 16       |
| 5 | Start      | t-up                                          | 17       |
|   | 5.1        | Individual parts in the packaging             | 17       |
|   | 5.2<br>5.2 | Power supply<br>Mechanical connectors         | 18       |
|   | 5.4        | Electrical interfaces                         | 22       |
| 6 | Ope        | ration                                        | 25       |
|   | 6.1        | Switching the device on and off               | 25       |
|   | 6.2        | LED signal power knob                         | 25       |
|   | 6.3        | The Start screen                              | 25       |
|   | 6.4<br>6.5 | Direct Access Controls (DAC)                  | 26       |
|   | 6.6        | Main menu                                     | 27       |
|   | 6.7        | Settings                                      | 28       |
|   | 6.8        | Numerical readings                            | 30       |
|   | 6.9        | Graphical readings                            | 31       |
|   | 6.10       | Software update                               | 31       |
|   | 6.11       | Applications                                  | 32       |
|   | 6.12       | Data Shapshots<br>Statistics screen           | 33       |
|   | 6.14       | Gas type and standards                        | 34       |
|   | 6.15       | Filter                                        | 35       |
| 7 | Calib      | pration                                       | 36       |
|   | 7.1        | Zero point                                    | 36       |
|   | 7.2        | Oxygen (O <sub>2</sub> ) calibration          | 37       |
| 8 | Multi      | iGasAnalyser OR-703                           | 38       |
|   | 8.1        | Description                                   | 38       |
|   | ŏ.2<br>д э | Usaye<br>Warning                              | 38       |
|   | 0.3<br>8.4 | Principle                                     | 39       |
|   | 8.5        | Connection                                    | 40       |
|   | 8.6        | LED signal                                    | 40       |
|   | 8.7        | OR sensor calibration                         | 40       |
|   | 8.8        | Servicing and care                            | 41       |
|   | 8.9        | rechnical specifications                      | 41       |

| 9  | Mea   | suring ventilation parameters              | 42 |
|----|-------|--------------------------------------------|----|
|    | 9.1   | General                                    | 42 |
|    | 9.2   | Connecting to the ventilator               | 43 |
|    | 9.3   | Standard trigger values                    | 44 |
|    | 9.4   | Base flow                                  | 44 |
|    | 9.5   | Finding the correct trigger values         | 45 |
|    | 9.6   | Special cases                              | 47 |
|    | 9.6.4 | Curve Ingger                               | 49 |
| 10 | Serv  | icing and maintenance                      | 50 |
|    | 10.1  | Guidelines for servicing and care          | 50 |
|    | 10.2  | Notes about changing parts                 | 50 |
|    | 10.3  | Preventive cleaning and servicing routines | 50 |
|    | 10.4  | Contact                                    | 52 |
| 11 | Acce  | essories and spare parts                   | 53 |
|    | 11.1  | Ordering address                           | 53 |
|    | 11.2  | Spare parts                                | 53 |
| 12 | Disp  | osal                                       | 54 |
| 13 | Appe  | endix                                      | 55 |
|    | 13.1  | Abbreviations and clossary                 | 55 |
|    | 13.2  | Measurement parameters and units           | 57 |
|    | 13.3  | Index                                      | 59 |
|    |       |                                            |    |

# **1** Introduction

#### Validity

This documentation is valid for the product with the designation:

- FlowAnalyser PF-300 PRO, REF 700.300.000
- MultiGasAnalyser OR-703, REF 500.041.000

You will find the name FlowAnalyser PRO on the rating plate on the side of the device.

#### Software and firmware version

This documentation applies to the following versions: FlowAnalyser PRO firmware – version 4.21.000 or higher

In the case of older or newer versions there may be minor discrepancies in relation to this User Manual.

#### **Designations used in this User Manual**

Buttons and indicators on the display. Buttons such as *Power* and indicators on the display such as *Change Settings* are printed in boldface italics.

#### **References to pages and sections**

For references to pages and references, e.g. ( $\rightarrow$ 4.1.6 Physical data), the symbol ( $\rightarrow$ XY) is used.

# 2 Intended use

This product is intended for testing and calibration purposes on medical devices or systems that generate gas flows or gas pressures. That includes ventilators and anaesthetic machines. The user of the device has received training on how to use medical equipment and can perform repairs, maintenance and servicing on medical devices. The device can be used in hospitals, in clinics, at device manufacturers or at independent service companies that perform repairs or servicing on medical devices. FlowAnalyser PRO is intended for use in a laboratory environment. The device must be placed in a position that the display is readable by the user without impairment. It may only be used outside the nursing sector. It must not be used directly on patients or devices that are connected to patients. The measuring instrument FlowAnalyser PRO is intended for over-the-counter sale.

FlowAnalyser PRO is the solution for measurements in the following areas:

- Flow (-300-300 L/min)
- Ultra-low flow (-1-1 L/min)
- Volume
- High differential pressure (-250-250 mbar)
- Low differential pressure (-10-10 mbar)
- High pressure/vacuum (-1-10 bar)
- Ambient pressure (500 1240 mbar)
- Oxygen (0-100 vol %)
- Temperature (0-50 °C)
- Humidity (0-100%)
- Channel pressure (-50-160 mbar)

In addition, various ventilation parameters can be measured:

- Inspiratory tidal volume, expiratory tidal volume
- Inspiratory minute volume, expiratory minute volume
- Volumen
- Post-Inspiratory Pause %Tp
- Breath Rate
- I:E
- Inspiratory time, expiratory time
- Inspiratory hold time, expiratory hold time
- IPAP
- P<sub>peak</sub>
- P<sub>mean</sub>
- P<sub>plateau</sub>
- PEEP
- PF Insp (inspiratory peak flow)
- PF Exp (expiratory peak flow)
- Ti/T<sub>cyc</sub>
- C<sub>stat</sub>

FlowAnalyser PRO is a measuring instrument for checking and calibrating ventilators and anaesthetic machines. It must not be used for patient monitoring. During patient treatment using the ventilator, it is not permitted to connect to FlowAnalyser PRO.

It is not allowed to measure liquids with FlowAnalyser PRO.

Using the device for patient monitoring, the following contra indications can occure:

- contamination of the device
- contamination of the patients lung
- loss of ventilation performance
- increase of dead value

This product is intended to be used at elevations of up to 3000 MASL in buildings.

# 3 Safety instructions

3.1 Representation of hazards, cautions and notes

This User Manual uses the representation below to specifically draw attention to residual risks during intended use and emphasise important technical requirements.

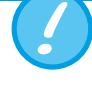

Information and/or instructions and prohibitions shall be observed to prevent damage of any kind.

#### 3.2 Personnel

Work on and with FlowAnalyser PRO may only be performed by persons who have undergone appropriate technical training and have the necessary experience.

3.3 Responsibility and guarantee

The manufacturer accepts no responsibility or guarantee and will be exempt from liability claims accordingly if the operator or any third parties:

- fail to use the device in accordance with its intended use
- disregard the specifications
- tamper with the device in any way (conversions, modifications, etc.)
- operate the device with accessories that are not listed in the associated sets of product documentation.

Although the device meets high quality and safety standards and it has been constructed and tested according to the current state of the art, it is not possible to rule out the risk of injuries with serious consequences if the device is not used in compliance with the intended use (used improperly) or is misused. Therefore, please read through this User Manual carefully and keep this documentation in a readily accessible place close to your device.

If you have received the device with damaged packaging, please contact the office listed below.

#### **Customer service**

Email: customerservice@imtanalytics.com

If you are aware of an incident, please contact the office listed below.

#### **Technical support**

Tel: +41 (0)81 750 67 10 Email: <u>techsupport@imtanalytics.com</u>

#### 3.4 Service life

The maximum service life of the device has been specified as 10 (ten) years, provided it is handled properly in accordance with this User Manual.

# 4 Specifications

#### 4.1 Measurement parameters

#### 4.1.1 Measuring instrument values<sup>1</sup>

| Flow                       | Range<br>Accuracy | -300 – 300 L/min***<br>± 1.65 %* or ± 0.04 L/min<br>(for 10 – 40° C)**                         |
|----------------------------|-------------------|------------------------------------------------------------------------------------------------|
| Ultra-low flow             | Range<br>Accuracy | -1–1 L/min***<br>± 1.65 %* or ± 0.01 L/min<br>(for 10 – 40° C)**                               |
| Volume                     | Range<br>Accuracy | 0 – 1000 L<br>± 1.75 %* or ± 0.10 mL                                                           |
| Pressure (at flow)         | Range<br>Accuracy | -50–160 mbar<br>± 0.5 %* or ± 0.1 mbar**                                                       |
| High differential pressure | Range<br>Accuracy | -250–250 mbar<br>± 0.5 %* or ± 0.1 mbar**                                                      |
| Low differential pressure  | Range<br>Accuracy | -10–10 mbar<br>± 1 %* or ± 0.01 mbar**                                                         |
| High pressure and vacuum   | Range<br>Accuracy | -1–10 bar<br>± 1 %* or ± 7 mbar**                                                              |
| Ambient pressure           | Range<br>Accuracy | 500–1240 mbar<br>± 1 %* or ± 5 mbar**                                                          |
| Oxygen                     | Range<br>Accuracy | 0 – 100 vol %<br>± 1 vol %**                                                                   |
| Temperature                | Range<br>Accuracy | 0−50 °C<br>± 1.75 %* or ± 0.5 °C**                                                             |
| Humidity                   | Range<br>Accuracy | 0 – 100 % RH***<br>± 3 % RH** from 10 % RH to 80 % RH<br>± 5 % RH** for <10°% RH and > 80 % RH |

<sup>1</sup>Standard litres per minute (converted to STP conditions of 21.1°C and 1013 mbar)

\* Tolerance related to the measured value

 $^{\star\star}$  Ablsoute tolerance, with steady air flow

\*\*\* Non-condensing

| 4.1.2 | Ventilation | parameters |
|-------|-------------|------------|
|-------|-------------|------------|

| Vti, Vte             | Tidal volume of inspiration and expiration                                   | Range<br>Accuracy | 0–60 L<br>± 1.75 %* or ± 0.10 mL                |
|----------------------|------------------------------------------------------------------------------|-------------------|-------------------------------------------------|
| Vi, Ve               | Minute volume of inspiration and expiration                                  | Range<br>Accuracy | 0–300 L/min<br>± 1.75 %* or ± 5 ml/min          |
| Ti                   | Inspiratory time                                                             | Range<br>Accuracy | 0.01-60s<br>±0.01s                              |
| Те                   | Expiratory time                                                              | Range<br>Accuracy | 0.01-90s<br>±0.01s                              |
| Ti/T <sub>cyc</sub>  | Ratio of inspiratory time to time of a respiratory cycle                     | Range<br>Accuracy | 0-100%<br>±5%*                                  |
| P <sub>peak</sub>    | Peak inspiratory pressure                                                    | Range<br>Accuracy | 0–160 mbar<br>± 0.75 %* or ± 0.10 mbar**        |
| P <sub>mean</sub>    | Mean airway pressure                                                         | Range<br>Accuracy | 0–160 mbar<br>± 0.75 %* or ± 0.10 mbar**        |
| I:E                  | Inspiratory/expiratory time ratio                                            | Range<br>Accuracy | 1:300 – 300:1<br>± 2 %*                         |
| IPAP                 | Inspiratory positive airway pressure                                         | Range<br>Accuracy | 0–160 mbar<br>± 0.75 %* or ± 0.10 mbar**        |
| PEEP                 | Positive end-expiratory pressure                                             | Range<br>Accuracy | 0–160 mbar<br>± 0.75%* or ± 0.10 mbar**         |
| Rate                 | Ventilation rate                                                             | Range<br>Accuracy | 0-2000 bpm<br>± 1.0%** or ± 1 bpm               |
| PF <sub>Insp</sub>   | Peak flow during<br>Inspiration                                              | Range<br>Accuracy | -300–300 L/min<br>± 1.65 %* or ± 0.04 L/min**   |
| $PF_{Exp}$           | Peak flow during<br>Expiration                                               | Range<br>Accuracy | -300 – 300 L/min<br>± 1.65 %* or ± 0.04 L/min** |
| C <sub>stat</sub>    | Static lung compliance                                                       | Range<br>Accuracy | 0–1000 mL/mbar<br>±3%* or ± 0.01 mL/mbar**      |
| P <sub>plateau</sub> | Inspiratory pause pressure                                                   | Range<br>Accuracy | 0–160 mbar<br>± 0.75 %* or ± 0.10 mbar**        |
| %TP                  | Post-Inspiratory Pause<br>"%TP" (=Inspiratory hold<br>time/Inspiratory time) | Range<br>Accuracy | 0-100%TP<br>±0.1%TP                             |
| Ti <sub>Hold</sub>   | Insp. hold time                                                              | Range<br>Accuracy | 0-60 s<br>± 0.01 s                              |
| Te <sub>Hold</sub>   | Exp. hold time                                                               | Range<br>Accuracy | 0-90 s<br>± 0.01 s                              |

\* Tolerance related to the measured value
 \*\* Ablsoute tolerance, with steady air flow

#### 4.1.3 Principle of flow measurement

Flow in the flow channel is determined by differential pressure measurement. To build up differential pressure, a plastic screen is used to provide flow resistance.

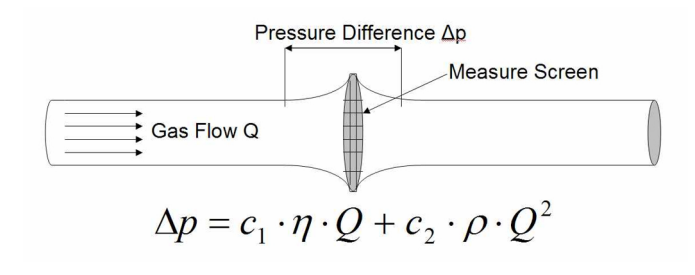

 $\eta:$  dynamic viscosity of the gas  $[{\sf Pa} \, \cdot \, s]$ p: gas density [kg/m<sup>3</sup>] c1, c2: device-specific constants (channel geometry)

#### **Dynamic viscosity**

The viscosity of a medium is its resistance to the flow and shear of the current. Viscosity is extremely dependent on temperature. The viscosity of a medium is slightly dependent on the pressure and moisture content of the medium.

#### Density

Density is the unit for the mass per unit volume of the medium. Density is very dependent on pressure and temperature.

The impact of ambient conditions is hence the reason why flow is occasionally converted to standard conditions.

 $(\rightarrow 4.2 \text{ Gas standards for flow and volume measurement})$ 

#### 4.1.4 **Special functions**

Automatic battery operation in the event of a power failure

#### 4.1.5 **Communication interfaces**

USB, RS-232 port for firmware download, remote control functions and connection to MultiGasAnalyser OR-703 (optional), trigger input (digital) for external trigger.

#### 4.1.6 **Physical data**

V

| Weight:                         | 3.2 kg                                       |
|---------------------------------|----------------------------------------------|
| Size (I $\times$ w $\times$ h): | 312 × 233 × 130 mm                           |
| Gas types:                      | Air, $O_2$ , $N_2O$ , He, $N_2$ , $CO_2$ and |
|                                 | mixtures: Air/O2, N2O/O2, He/O2              |

#### 4.1.7 Calibration by user

Offset calibration of the pressure and flow measurements. Calibration of the oxygen sensor.

#### 4.1.8 Operating data

Operating Humidity: Operation Temperature: Operating altitude: Operating ambient pressure: Storage ambient pressure: Storage and transport conditions:

IP classification: Installation categorie: 10–95 % RH (non-condensing) 15–40 °C (59–104 °F) up to 3000m 540–1100 hPa 540–1100 hPa -10–60 °C (14–140 °F) 5–95 % RH (non-condensing) Keep dry und keep away from sunlight. IP21 Class II

. . . . . . . . . . . .

# 4.2 Gas standards for flow and volume measurement

FlowAnalyser PRO converts the flow and volume readings measured in the device to match the conditions of the standard selected. The following gas standards are supported by FlowAnalyser PRO:

| Gas standard                                                                                | Available<br>for ULF | Temperature | Pressure                   | Relative<br>humidity                                          |                            |
|---------------------------------------------------------------------------------------------|----------------------|-------------|----------------------------|---------------------------------------------------------------|----------------------------|
| Ambient Temperature<br>and Pressure                                                         | ATP                  | No          | Current gas<br>temperature | Current<br>Ambient pressure                                   | Current<br>gas<br>humidity |
| Ambient Temperature and Pressure Dry                                                        | ATPD                 | No          | Current gas<br>temperature | Current<br>Ambient pressure                                   | 0%                         |
| Ambient Temperature<br>and Pressure Saturated                                               | ATPS                 | No          | Current gas<br>temperature | Current<br>Ambient pressure                                   | 100%                       |
| Ambient Pressure at 21°C                                                                    | AP21                 | No          | 21.0 °C (70 °F)            | Current<br>Ambient pressure                                   | Current<br>gas<br>humidity |
| Ambient Pressure at 25°C                                                                    | AP25                 | No          | 25.0 °C (77 °F)            | Current ambient pressure                                      | Current<br>gas<br>humidity |
| Standard Temperature and Pressure at 0 °C                                                   | STPD0                | Yes         | 0.0 °C                     | 1013.25 mbar<br>(760 mmHg)                                    | 0%                         |
| Standard Temperature<br>and Pressure at 20°C                                                | STP20                | No          | 20.0 °C                    | 1013.25 mbar<br>(760 mmHg)                                    | Current<br>gas<br>humidity |
| Standard Temperature and Pressure at 21°C                                                   | STPD21               | Yes         | 21.0 °C                    | 1013.25 mbar<br>(760 mmHg)                                    | 0%                         |
| 23°C/1013 mbar                                                                              | 23/1013              | Yes         | 23 °C (73.4 °F)            | 1013.25 mbar<br>(760mmHg)                                     | 0%                         |
| Standard Conditions<br>USA                                                                  | STP                  | Yes         | 21.0 °C (70 °F)            | 1013.25 mbar<br>(760 mmHg)                                    | 0%                         |
| Standard Conditions<br>USA Humid                                                            | STPH                 | No          | 21.0 °C (70 °F)            | 1013.25 mbar<br>(760 mmHg)                                    | Current<br>gas<br>humidity |
| Body Temperature and<br>Pressure Saturated                                                  | BTPS                 | No          | 37 °C (99 °F)              | Current ambient<br>pressure and<br>channel pressure<br>(Flow) | 100%                       |
| Body Temperature and<br>(Ambient) Pressure<br>Saturated according to<br>ISO 80601-2-12:2011 | BTPS-A               | No          | 37 °C (99 °F)              | Current<br>ambient pressure                                   | 100%                       |
| Body Temperature and<br>Pressure Dry                                                        | BTPD                 | No          | 37 °C (99 °F)              | Current ambient<br>pressure and<br>channel pressure<br>(Flow) | 0%                         |
| Body Temperature and (Ambient) Pressure Dry                                                 | BTPD-A               | No          | 37 °C (99 °F)              | Current<br>ambient pressure                                   | 0%                         |
| Standard condition according to DIN 1343                                                    | 0/1013               | Yes         | 0 °C (32 °F)               | 1013.25 mbar<br>(760 mmHg)                                    | 0%                         |

| 4.3 | Power supply |  |
|-----|--------------|--|

4.4 Battery operation

| Gas standard                                                 |         | Available<br>for ULF | Temperature     | Pressure                      | Relative<br>humidity |
|--------------------------------------------------------------|---------|----------------------|-----------------|-------------------------------|----------------------|
| Standard condition ac-<br>cording to ISO 1-1975<br>(DIN 102) | 20/981  | Yes                  | 20 °C (68 °F)   | 981 mbar<br>(736 mmHg)        | 0%                   |
| API Standard Condi-<br>tions                                 | 15/1013 | Yes                  | 15 °C (60 °F)   | 1013.25 mbar<br>(14.7 psia)   | 0%                   |
| Cummings Standard                                            | 25/991  | Yes                  | 25 °C (77 °F)   | 991 mbar<br>(500 ft altitude) | 0%                   |
| 20°C/1013 mbar                                               | 20/1013 | Yes                  | 20 °C (68 °F)   | 1013.25 mbar<br>(760 mmHg)    | 0%                   |
| Normal Temperature<br>and Pressure                           | NTPD    | Yes                  | 20.0 °C (68 °F) | 1013.25 mbar<br>(760mmHg)     | 0%                   |
| Normal Temperature<br>and Pressure, Satu-<br>rated           | NTPS    | Yes                  | 20.0 °C (68 °F) | 1013.25 mbar<br>(760mmHg)     | 100%                 |

In this User manual, the unit L/min is based on ambient conditions of 0 °C and 1013 mbar (DIN 1343).

Please refer to Appendix B: Measurement parameters and units. Here, you will also find the conversion factors for the units of measurement.

| Input voltage of the power supply unit:  | 100–240 VAC (± 10%) |
|------------------------------------------|---------------------|
|                                          | 50 – 60 Hz, 2.0 A   |
| Output voltage of the power supply unit: | 24 VDC, 2.7 A       |
| PF-300 PRO input voltage:                | 24 VDC, 2.5 A       |
| Power supply protection class:           | Class I             |
|                                          |                     |

#### Only use the power supply unit and cable provided!

| Operating time in battery operation: | 16 hours |
|--------------------------------------|----------|
| Operating time in battery operation  |          |
| with MultiGasAnalyser:               | 13 hours |

#### Charging the battery

A complete charging process takes 8h. The service life of the battery is extended if the battery is charged completely only after a prompt by the device.

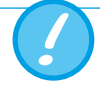

The device indicates visually and audibly when the battery must be charged. Please do not store the battery in depleted state.

Caution: depletion can damage the battery beyond repair!

CE

US

- 4.5 Directives and approvals
- IEC 61010-1

- IEC 61326-1
- CAN/CSA-C22.2 No. 61010-1-12
- UL 61010-1 3rd Edition

The device is classified as Pollution Degree 2. The device is classified as Overvoltage Category II.

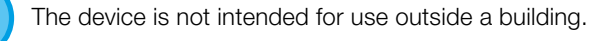

4.6 Device labels and symbols

The following labels and symbols can be found on FlowAnalyser PRO and its packaging:

| Symbol     | Description                                           |
|------------|-------------------------------------------------------|
| $\bigcirc$ | Stand-by                                              |
| $\sim$     | Alternating current                                   |
|            | Class II equipment                                    |
|            | For indoor use only                                   |
| X          | The device must not be disposed of in household waste |
|            | Direct current                                        |
|            | Ethernet network connector                            |
| ●          | USB Port to connect an USB Stick                      |
| 10101      | Serial interface                                      |
|            | Port to communicate with a computer                   |
| d          | Battery                                               |
| CE         | Conforms to CE Directives and Regulations             |
| UK<br>CA   | Mark for United Kingdom Conformity Assessment         |
|            | Safety Mark for North America for PF-300 PRO          |

| Symbol                | Description                                                                    |
|-----------------------|--------------------------------------------------------------------------------|
| e UL us c Nus         | Safety Mark for North America for Power Supply                                 |
|                       | Manufacturer                                                                   |
| i                     | The operating instructions should be considered when operat-<br>ing the device |
| $\underline{\land}$   | Warning notice                                                                 |
| SN                    | Serial Number                                                                  |
| REF                   | Reference Number                                                               |
| -serc                 | Temperature range for transport and storage                                    |
| 195                   | Humidity range for transport and storage                                       |
| - 116 abar<br>56 abar | Atmospheric pressure for storage and transport                                 |
| Ť                     | Keep dry                                                                       |
| ×                     | Protect from sunlight                                                          |
| UDI                   | Unique device identifier                                                       |
| UDI Data Matrix       | (01) GTIN-No.                                                                  |
| Code (e.g.):          | (10) Batch Code                                                                |
| KOX6                  | (11) Production Date                                                           |
|                       | (21) Serial No.                                                                |
| IP21                  | Protection class according to standard                                         |
| Trigger IN            | Trigger interface, maximum 24 V, 60 mA                                         |

#### 4.7 PC minimum requirements

Intel® Pentium® 4 2.4 GHz (Intel® Core TM2 Duo recommended) Microsoft® Windows® XP, Vista, 7, 8 (32 bit / 64 bit) Microsoft® .NET Framework 3.5 or higher 128 MB RAM (512 MB recommended) 160 MB storage space on hard disk (full installation) CD-ROM drive Monitor 800 × 600 (1024 × 768 recommended)

# 5 Start-up

. . . .

5.1 Individual parts in the packaging

| Picture                                                                                                    | Description                             |
|----------------------------------------------------------------------------------------------------|-----------------------------------------|
|                                                                                                    | FlowAnalyser PRO                        |
|                                                                                                    | Power supply<br>(Order No. 700.355.000) |
|                                                                                                    | USB cable                               |
| Contraction of the second second seco | Calibration certificate                 |
|                                                                                                    | Filter                                  |
|                                                                                                    | Adapter set                             |

#### 5.2 Power supply

The power supply socket is located at the back of FlowAnalyser PRO.

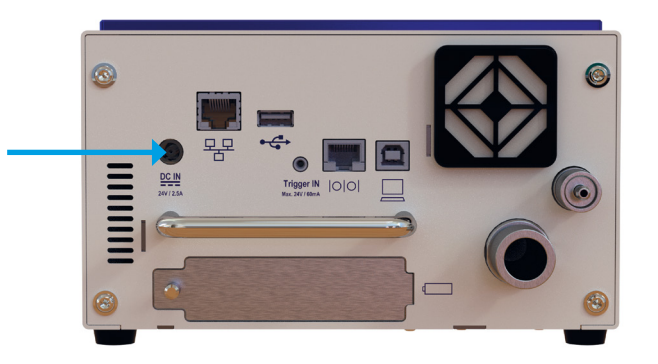

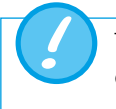

The device can be disconnected from the mains using the power cord. The cord should therefore be easily accessible.

#### 5.2.1 Supply voltage

The mains voltage of the power supply unit included is 100-240 VAC at 50-60 Hz.

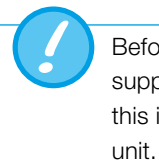

Before switching on, make sure the operating voltage of the power supply unit is compatible with the local mains voltage. You will find this information on the rating plate on the back of the power supply unit.

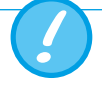

Only operate FlowAnalyser PRO with the original power supply unit included!

#### 5.3 Mechanical connectors

#### 5.3.1 Filter

To protect the device against soiling due to contaminants and particles in the air, the filter included must be used for flow measurement. Connect the filter on the flow channel port between the tube and the device ( $\rightarrow$ 9.2. Connecting to the ventilator).

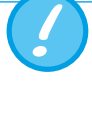

Particles of dirt in the air can clog the measuring system and thus lead to incorrect measurements. The filter must be checked regularly ( $\rightarrow$ 10.3 Preventive cleaning and servicing routines).

#### 5.3.2 Adapter set

The adapters enclosed can be used to connect the test specimen to FlowAnalyser PRO. Minimising dead volume and differences in the diameter of the flow stream helps to increase the accuracy of measurement. When using the Ultra-Low Flow channel, the positive connector of the differential pressure sensor is used for pressure measurements. The relevant ports can be connected to one another using the supplied tee and connecting tube.

#### 5.3.3 Flow channel

The flow channel can be used to perform gas flow measurements from -300 to 300 L/min. Additionally, the channel includes sensors for pressure, temperature, humidity and oxygen concentration.

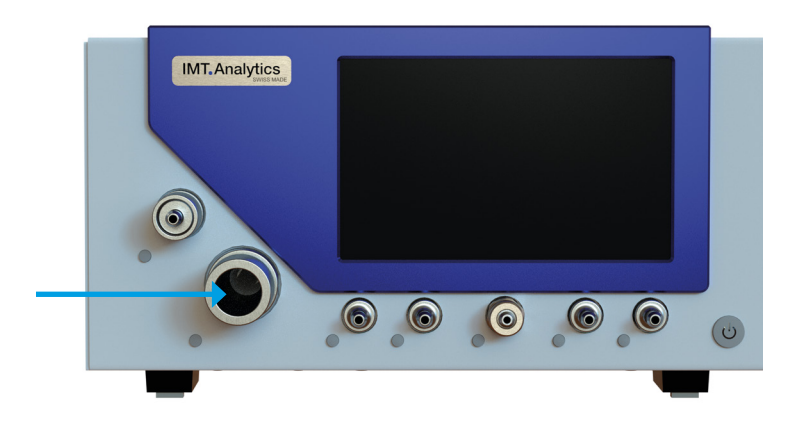

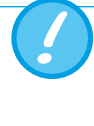

If work is being performed at a relatively high level of air humidity, care must be taken to ensure that no condensation forms in the device. Water can damage the sensors beyond repair!

#### 5.3.4 Ultra-low flow channel

The ultra-low flow measurement can be used to measure very low gas flows within a range of -1 to 1 L/min

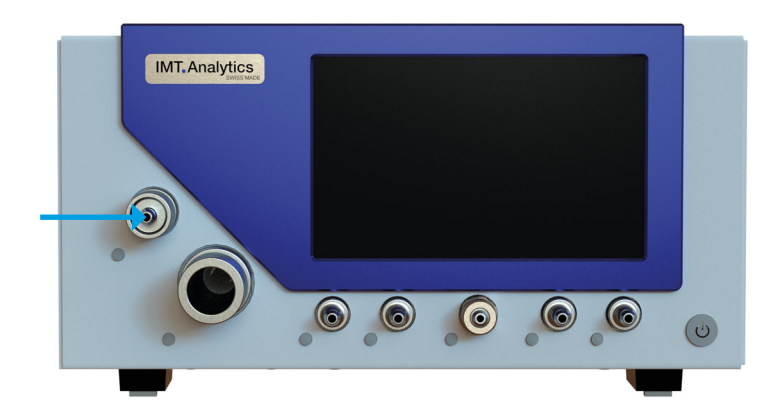

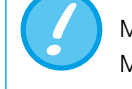

Max. 3 liter flow allowed for Ultra Low Flow channel. Missuse may cause damage the sensor.

#### 5.3.5 Low differential pressure

The low differential pressure connectors can be used for differential pressure measurements with low pressures.

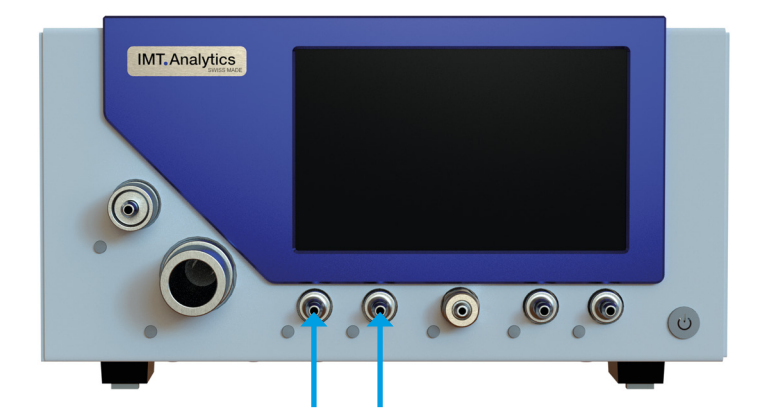

Measuring range: -10-10 mbar Accuracy:  $\pm 1\%$  of reading or  $\pm 0.01$  mbar

#### 5.3.6 Differential pressure

The differential pressure connectors can be used for differential pressure measurements.

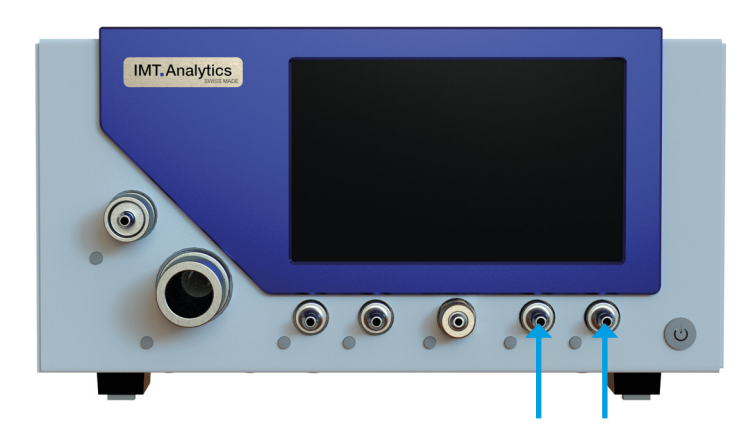

Measuring range: -250-250 mbar Accuracy:  $\pm 0.5\%$  of reading or  $\pm 0.1$  mbar

#### 5.3.7 High pressure and vacuum

The high-pressure port can be used for measuring pressures from -1 to 10 bar. If a DISS- $O_2$  connector is required for the port, an appropriate adapter can be ordered.

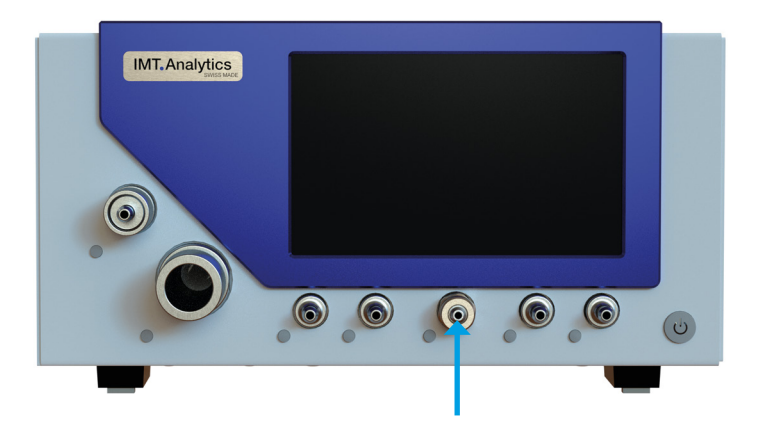

Measuring range: -1-10 bar Accuracy:  $\pm 1\%$  of reading or  $\pm 7$  mbar

5.4 Electrical interfaces

#### 5.4.1 USB to Computer

The USB port is used for connecting FlowAnalyser PRO to a PC. The port is located at the back of the device.

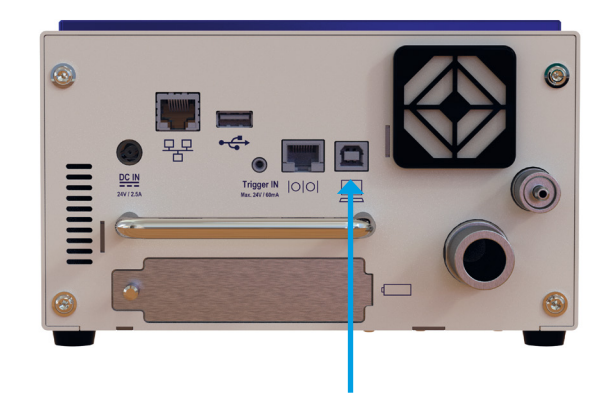

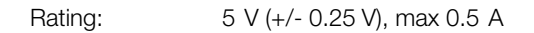

Use only a certified power supply for the computer/notebook which bears a CE, CSA, UL or other equivalent safety mark to ensure double insulation.

#### 5.4.2 RS-232

The RS-232 interface is used for remote monitoring or control and for connecting to a MultiGasAnalyser OR-703.

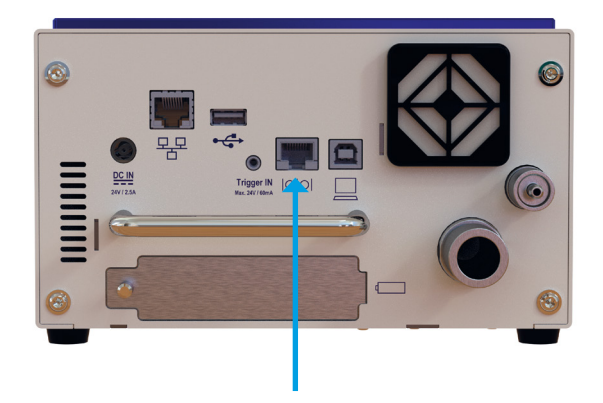

Actuation of the RS-232 port takes place via a special RS-232 cable.

If the device is to be actuated via the RS-232 interface, various data protocols are available.

FlowAnalyser PRO pin assignment (RJ-45 connector):

| Pin 1        | +5 V (+/- 0.2 V), max 0.5 A |
|--------------|-----------------------------|
| Pins 4, 5    | GND                         |
| Pin 7        | TxD                         |
| Pin 8        | RxD                         |
| Pins 2, 3, 6 | No connection               |

#### 5.4.3 External trigger

The external trigger interface is used to start and stop volume measurement and to determine ventilation parameters using an external signal. The input is electrically isolated.

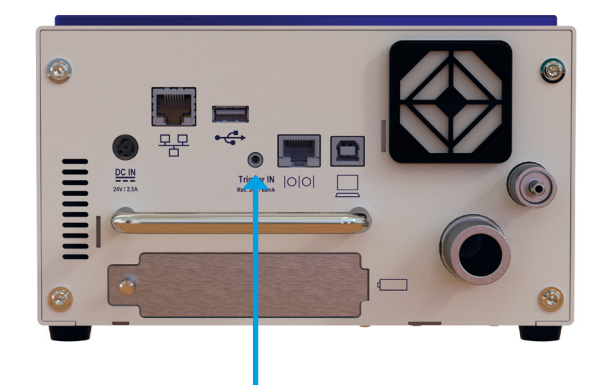

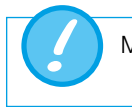

Maximum 24V and 60 mA to be used on external trigger interface.

#### 5.4.4 USB

The USB host connector can be used to connect a memory stick for data logging and also for firmware upgrade.

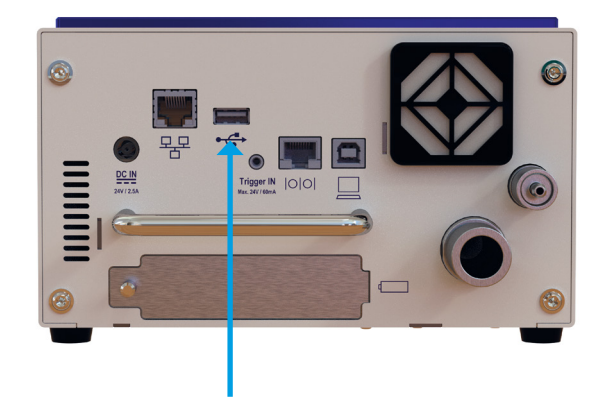

#### 5.4.5 Ethernet

The Ethernet connector allows to connect the device to a LAN. The device will provide an embedded web server.

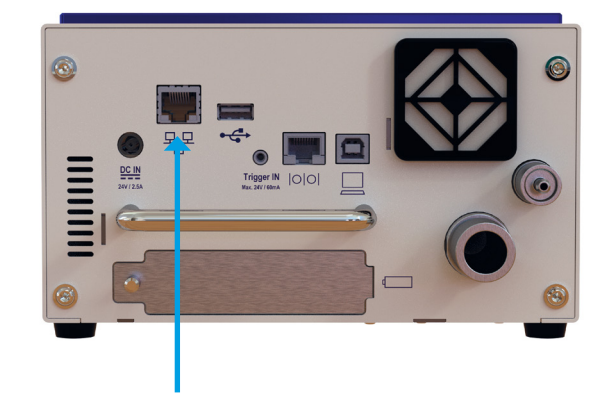

# 6 **Operation**

6.1 Switching the device on and off

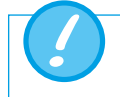

. . . . . . . . . . . . . . . . . . .

Check that all the cables and tubes are connected properly and check compliance with the specifications ( $\rightarrow$ 5 Start-up)

The device can be turned on and off using the power knob on the front of the device.

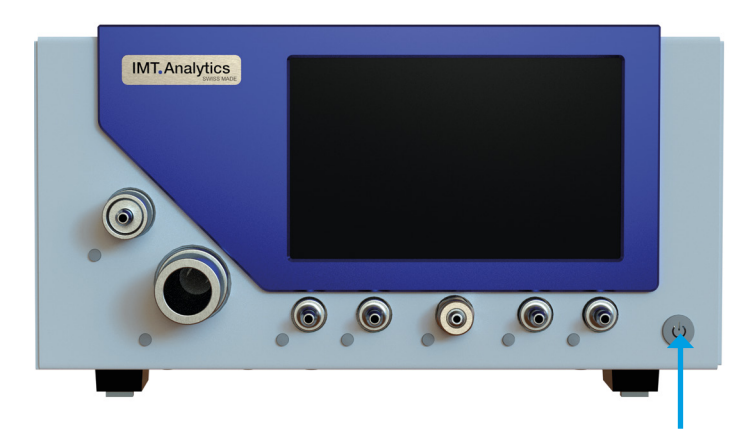

#### 6.2 LED signal power knob

| Device status | Battery      | DC IN                             | LED                    |  |
|---------------|--------------|-----------------------------------|------------------------|--|
| Switched off  | -            | disconnected                      | off                    |  |
| Switched off  | disconnected | connected off                     |                        |  |
| Switched off  | ≥ 90 %       | connected                         | continuous green light |  |
| Switched off  | < 90 %       | connected                         | fading green light     |  |
| Boot/Shutdown | -            | -                                 | fading blue light      |  |
| Switched on   | -            | -                                 | continuous blue light  |  |
| -             | < 5%         | disconnected flashing green light |                        |  |

#### 6.3 The Start screen

If FlowAnalyser PRO is switched on, the welcome screen appears.

#### 6.4 Direct Access Controls (DAC)

Next to each mechanical port there is a Direct Access Control button (DAC). Information associated with the mechanical port, e.g. measurement parameters, value range, present reading, is shown on the display by pressing the relevant DAC. An LED in each DAC indicates whether the relevant port on the display screen is activated.

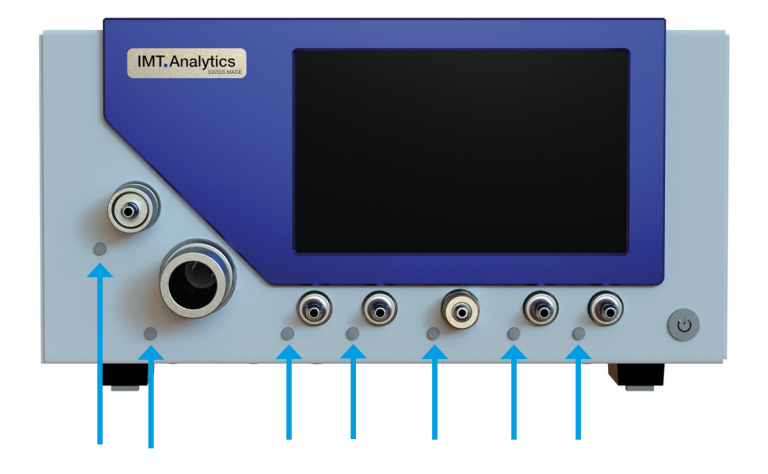

. . .

#### 6.5 User control gestures

To be able to operate the multi-touch screen optimally and easily, you have various gestures at your disposal.

| Gesture | Title                        | Action                                                                        | Function                                                                                                    |
|---------|------------------------------|-------------------------------------------------------------------------------|----------------------------------------------------------------------------------------------------|
|         | Тар                          | Tap an element<br>once.                                                       | <ul> <li>Increase in readings<br/>and measurement<br/>curves</li> <li>Selection of menu<br/>items</li> <li>Perform measure-<br/>ment on the graph-<br/>ical measurement<br/>curves</li> </ul> |
|         | Hold down                    | Press and keep<br>pressed for one<br>second.                                  | <ul><li>Editing readings<br/>and curves</li><li>Editing files and<br/>profiles</li></ul>                                                                                                    |
|         | Swipe                        | Drag your finger<br>across the screen.                                        | <ul> <li>Change views on the measurement screen</li> <li>Unlock screen</li> <li>Shut down device</li> </ul>                                                                                   |
| - Am    | Move by<br>dragging          | Tap an element,<br>drag it to the posi-<br>tion required and let<br>go there. | Move a reading.                                                                                                    |
| San (   | Pinch close or<br>pinch open | Move thumb and<br>index finger togeth-<br>er or move them<br>apart.           | Zoom in or out on meas-<br>urement curves.                                                                                                    |
|         | Drag with<br>two fingers     | Place index finger<br>and middle finger<br>on object and drag.                | Moving of measurement<br>curves when the meas-<br>urement curve is paused.                                                                                                    |

#### 6.6 Main menu

The main menu is the starting point for operation of FlowAnalyser PRO. The software version described in this User Manual displays the menu items listed below.

. . . . . . . . .

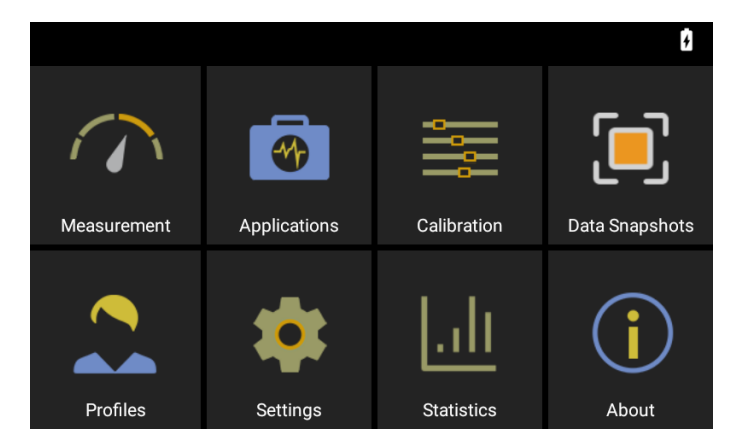

| Measurement      | This is where the measured pressures, flows and ventilation param-<br>eters are displayed. There are graphical and numerical methods of<br>representation available. They can be freely configured by the user.<br>You will find more information on this in sections 6.8 and 6.9. |
|------------------|----------------------------------------------------------------------------------------------------|
| Settings         | All device-specific representations are configured in this menu item.<br>The options available are explained in section 6.7.                                                                                                    |
| Calibration      | Zero-point calibration and oxygen sensor calibration can be called up with this menu item. You will find details on how to perform calibration in section 7.                                                                                                    |
| Data Snapshots   | FlowAnalyser PRO lets you record all current measurement values<br>and ventilation parameters. You can edit, export and delete Data<br>Snapshots in this menu.                                                                                                    |
| Profiles         | With FlowAnalyser PRO, you have the option of creating profiles to suit your particular requirements. You can load, edit and create functions in this menu item.                                                                                                    |
| Applications     | With the menu item Applications, you are offered custom appli-<br>cations. If you are in need of such a solution, please contact IMT<br>Analytics at: <u>sales@imtanalytics.com</u>                                                                                                |
| Statistic Screen | This menu item shows the statistics of all measurement values and respiratory parameters. You will find more information in section section 6.13                                                                                                    |
| About            | This menu item saves user information and device information.                                                                                                    |

#### 6.7 Settings

In the menu item **Settings** all the settings can be defined.

| Settings                                        |                                    | • <b>દ</b> • 17% 🚺 |
|-------------------------------------------------|------------------------------------|--------------------|
| Measurement<br>Gas Standards, Gas Type an       | nd others.                         |                    |
| <b>Trigger</b><br>Customize criteria for respir | ratory parameters calculation.     |                    |
| Device<br>Screen brightness, date/tim           | e, Ethernet configuration and othe | rs.                |
|                                                 |                                    |                    |
|                                                 |                                    |                    |

#### 6.7.1 Measurements

Measurement settings contain all the settings to configure measurements. Here, you can set the gas standard, gas type, gas humidity and pressure compensation. In addition, this setting also makes it possible to configure the filter type and the ventilation parameter pressure source.

| Gas standard                          | FlowAnalyser PRO supports various gas standards. The gas standards are listed under 6.13 Gas type and standards.                                                                                                    |
|---------------------------------------|----------------------------------------------------------------------------------------------------|
| Ultra Low Flow Gas standard           | FlowAnalyser PRO supports various gas standards for the ULF channel. The gas standards are listed under 6.13 Gas Type and standards.                                                                                                    |
| Gas type                              | The gas that is to be measured must be set on FlowAnalyser PRO. $O_2$ gas mixtures that are referred to as "automatic" are calibrated using the oxygen cell. You will find a complete list of gas types in the section 6.13 Gas type and standards.                                                                                                    |
| Ultra Low Flow Gas<br>type            | The gas that is to be measured must be set on FlowAnalyser PRO. You will find a complete list of gas types in the section 6.13 Gas type and standards.                                                                                                    |
| Filter type                           | To make the parameters easier to read, the readings are<br>filtered. Readings are recorded every 1 ms. The following four<br>options are available:<br>• None (100 ms)<br>• Low (250 ms)<br>• Medium (650 ms)<br>• High (1000 ms)                                                                                                    |
| Ventilation parameter pressure source | Ventilation parameters require a pressure measurement for calculation. The pressure value from the " $P_{channel}$ " sensor is used by default. Optionally, both differential pressure sensors $P_{cliff}$ low and $P_{cliff}$ high can be selected for automatic calculation.                                                                                                    |
| Dynamic Pressure<br>Compensation      | The Dynamic Pressure Compensation setting only affects<br>the displayed PChannel value. When the Dynamic Pres-<br>sure Compensation setting is enabled, a virtual pressure is<br>calculated, to be found downstream in the device (hence the<br>measurement is independent of the orientation of the device.).<br>This replicates the behaviour of the FlowAnalyser. When the<br>Dynamic Pressure Compensation setting is disabled, the<br>displayed pressure value is the value which is measured by<br>the pressure sensor in the flow channel. |

In the menu sub-item *Measurement* the settings are made for gas standard, gas type and respiratory mode. FlowAnalyser PRO provides four different trigger settings: Adult, Pediatric, High Frequency and Auto. These assoclated settings can be also found in the sub-item *Respiratory mode* in the menu *Settings*.

You will find settings concerning the device in the sub-menu **Settings** in the submenu **Measurement**. That contains various adjustment options for the screen, device settings and the various interfaces.

#### 6.7.2 Web server

In the sub-menu *Device*, you will find the Ethernet protocols available for Web server connection.

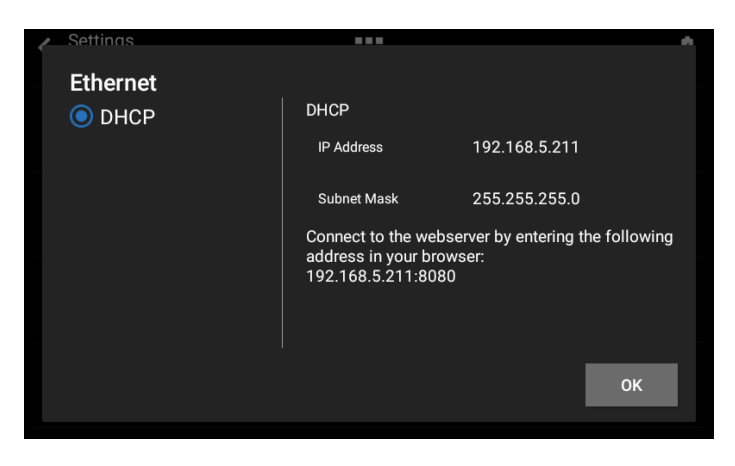

The Web server contains a view of all current measurement parameters including the mean, minimum, and maximum values.

The Web server also contains a view of all saved reports and data snapshots.

#### 6.8 Numerical readings

You can display all the readings in FlowAnalyser PRO numerically or graphically. In the Appendix (13.2 Measurement parameters and units), you will find an overview of the available readings and parameters. To access edit mode, tap a measurement tile once.

| Measureme         | rement |                    |     | T <sub>A</sub> 32%   |     |                      | %   |
|-------------------|--------|--------------------|-----|----------------------|-----|----------------------|-----|
| Flow              | ATP    | PF <sub>Exp.</sub> | ATP | PF <sub>Insp.</sub>  | ATP | V <sub>ti</sub>      | ATP |
| 13.1              |        | 32.7               |     | 30.1                 |     | 214.0                |     |
| l/min             | Air    | l/min              | Air | l/min                | Air | ml                   | Air |
| Vi                | ATP    | PEEP               |     | P <sub>Plateau</sub> |     | P <sub>Channel</sub> |     |
| 2996.0            | )      | 5.0                |     | 17.1                 |     | 16.3                 |     |
| l/min             | Air    | mbar               |     | mbar                 |     | mbar                 |     |
| P <sub>Peak</sub> |        | I:E                |     |                      |     |                      |     |
| 17.3              |        | 0.5:1              |     | 1.70                 |     |                      |     |
| mbar              |        |                    |     | s                    |     |                      |     |

#### 6.9 Graphical readings

Each reading or parameter can be represented by a measurement curve. To edit the value, tap the name of the reading. In the full-screen view you have the option of changing the parameter, the unit of measurement, the gas standard and the gas type. With the pause button you can also freeze the curve and perform measurements on it.

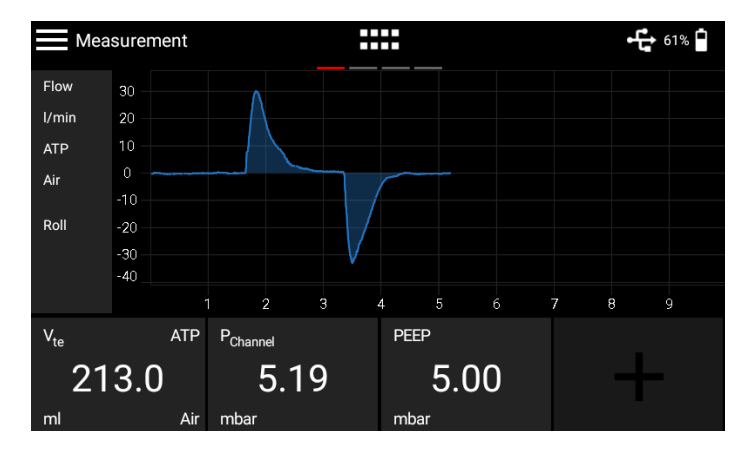

#### 6.10 Software update

To provide the device with a new software version, a USB stick is required. Firstly, format a USB memory stick with the FAT32 format. Then copy the installation file to the storage medium and plug the latter into the USB Host port with the USB adapter included. Now start the device and in the sub-menu **About**, go to **Software Up-date**. Follow the instructions on the screen.

The installation of new software takes about 10 minutes.

During installation, make sure the battery charge is at least 50 % or the device is plugged into the power supply using the power supply unit included.

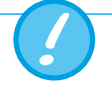

While installation is running, the device must not be switched off!

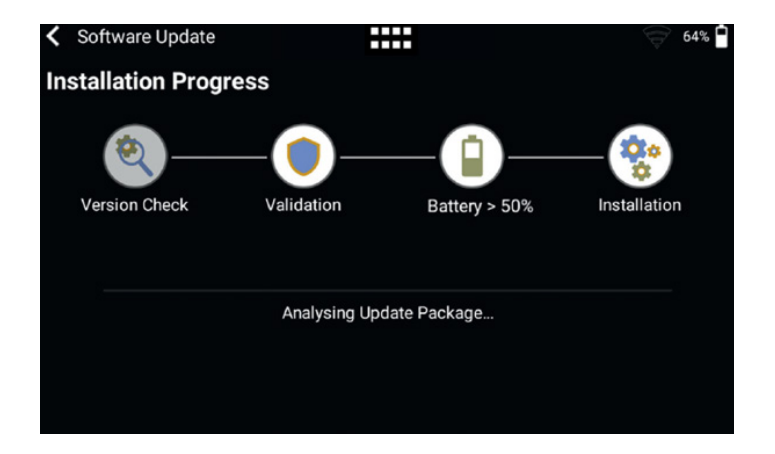

#### 6.11 Applications

Under the menu item **Applications**, you can store custom programs and device-specific programs. These are designed to simplify and support the testing of various devices. You will find some applications on the device, which each create a test report at the end of a test process and save it in the form of a PDF file.

An application with the "Verified" icon indicates that the program has been verified by the manufacturer of the device.

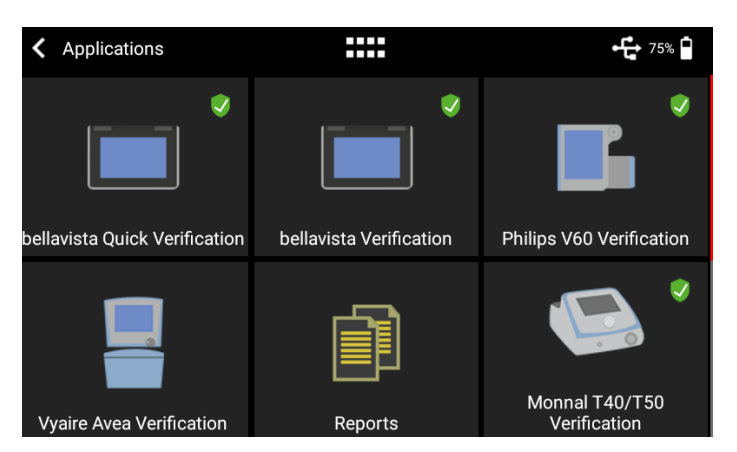

The menu item *Reports* contains the various test reports in PDF format. The reports can be viewed, deleted or exported. These functions are located in the context menu at top left. To export the test reports, a USB stick with the adapter included must be plugged into the USB host port on the device.

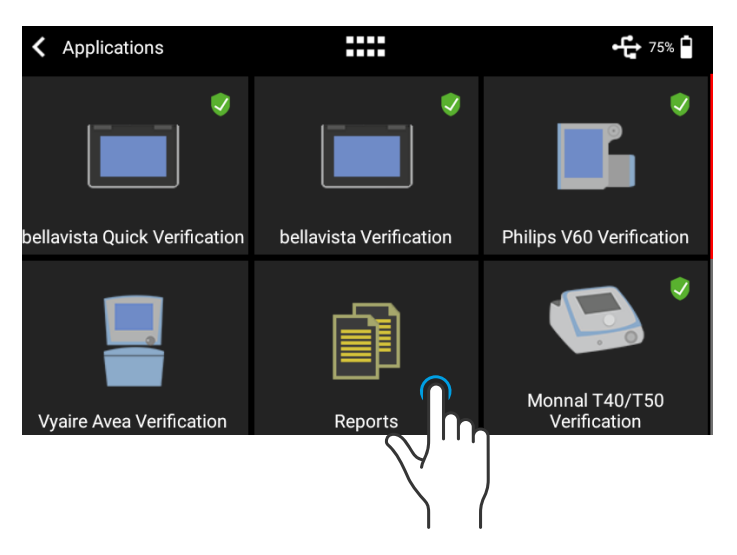

If you require an application for your device tailored to your particular needs, please contact <u>sales@imtanalytics.com</u>.

#### 6.12 Data Snapshots

In the menu item **Data Snapshots** all Data Snapshots are listed.

| <br><b>-€</b> 24% <b>□</b> |
|----------------------------|
|                            |
|                            |
|                            |
|                            |
|                            |
|                            |

You can edit, export and delete Data Snapshots in this menu.

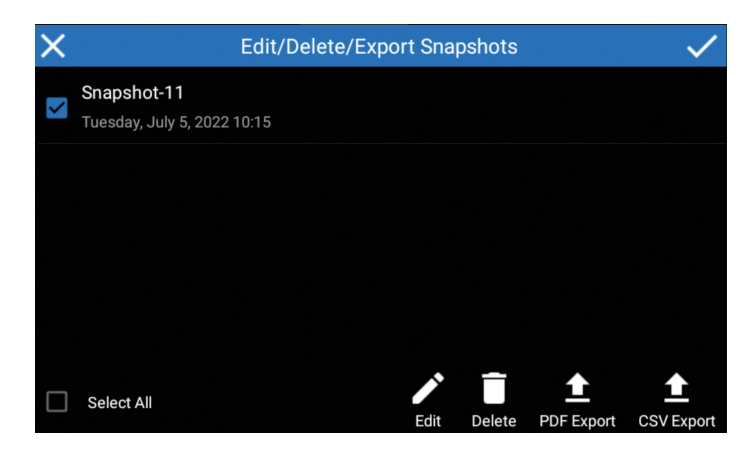

The snapshots can be exported as PDF or CSV files to a connected USB drive.

A snapshot can be recorded from any measurement screen via the menu button in the top left corner. Then select "Data Snapshot!"

| Profile                                                                |         | 30% 📋     |
|------------------------------------------------------------------------|---------|-----------|
| Unsaved Profile*                                                       |         |           |
| Zero Calibration!<br>Performs a zero calibration.                      |         |           |
| <b>OR-703 Zero Calibration!</b><br>Performs a OR-703 zero calibration. |         |           |
| Data Snapshot!<br>Snapshot of the current data.                        |         | $\bigvee$ |
| Start Recording!<br>Records all parameter to a USB stick               | 4 5 6 7 | 89        |
| Gas Standard<br>ATP                                                    | 5.00    | 50        |
| Gas Type                                                               |         | %         |

#### 6.13 Statistics screen

In the menu item *Statistics*, you will find the statistics of all measurement values and respiratory parameters including their minimum, maximum and mean value.

| Measurement V          | Values | ATP                 | Air    |        | 13% 📋 |
|------------------------|--------|---------------------|--------|--------|-------|
| <b>5</b> 00:00:12      |        | Min                 | Max    | Mean   |       |
| Flow                   | 2.27   | -33.27              | 30.09  | -0.11  | l/min |
| Ultra Low Flow         | 2.270  | -33.270             | 30.090 | -0.113 | l/min |
| P <sub>Diff High</sub> | 0.00   | 0.00                | 0.00   | 0.00   | mbar  |
| P <sub>Diff Low</sub>  | 0.000  | 0.000               | 0.000  | 0.000  | mbar  |
| P <sub>Channel</sub>   | 17.18  | 5.03                | 17.44  | 9.64   | mbar  |
| P <sub>High</sub>      | 0.000  | 0.000               | 0.000  | 0.000  | bar   |
| 0 <sub>2</sub>         | 21.0   | 21.0                | 21.0   | 21.0   | %     |
|                        |        | $\bigtriangledown'$ | יח     |        |       |
|                        |        | $\langle \rangle$   | /      |        |       |

Two screens can be selected by swiping your finger left to right and reverse: one screen with the statistics of all measurement values and another screen with the statistics of the respiratory parameters.

#### 6.14 Gas type and standards

Depending on the gas that is to be measured, the corresponding gas type must be set on FlowAnalyser PRO beforehand.

The following gas types are available for section for the flow channel:

- Air (100%)
- Air/O2-Man.
- (Air/oxygen mixture according to manual input. The default is 100 % O2)
- Air/O<sub>2</sub>-Auto. (Air/oxygen mixture according to sensor measurement of internal oxygen cell)
  N<sub>2</sub>O/O<sub>2</sub>-Man.
- (Nitrous oxide/oxygen mixture according to manual input. The default is 100% O<sub>2</sub>)
- N<sub>2</sub>O/O<sub>2</sub>-Auto. (Nitrous oxide/oxygen mixture according to sensor measurement of internal oxygen cell)
- Heliox (21% O<sub>2</sub>)
- He/O<sub>2</sub>-Man.

(Helium/oxygen mixture according to manual input. The default is 100 % O<sub>2</sub>)

- He/O<sub>2</sub>-Auto. (Helium/oxygen mixture according to the sensor measurement of internal oxygen cell)
- N<sub>2</sub> (100%)
- CO<sub>2</sub> (100%)

The following gas types are available for selection for the Ultra-low flow channel:

- Air (100 %)
- N<sub>2</sub>O (100 %)
- He (100%)
- N<sub>2</sub> (100 %)
- CO<sub>2</sub> (100 %)

Leakage occurring with inhalation anesthesia (e.g. N<sub>2</sub>O) is known to not provide adequate protection from anesthetic gases with natural ventilation. Therefore, suitable (ventilation-) technical measures must be observed in rooms where the performance with anesthetic gases takes place.

By pressing gas standard in the sub-item *Measurement* you can switch between the different gas standards. Select the preferred gas standards by clicking on it.

To switch between the different gas types, pressing gas type in the sub-item *Meas-urement* and choose the preferred gas type by clicking on it.

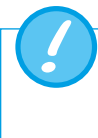

A gas that has not been selected properly and a gas standard that has not been selected properly can lead to measuring errors of up to 20%.

6.15 Filter

The display of FlowAnalyser PRO is refreshed every 0.2 seconds, but measurement takes place every 1 ms. Without a filter, the current reading is shown every time the screen display is refreshed.

Since a measurement always has a certain amount of noise, it is useful, over a certain time, to average the readings recorded at a very high speed. This can be accomplished with the filter function.

The following filters are selectable:

- None (100 ms)
- Low (250 ms)
- Medium (650 ms)
- High (1000 ms)

A high filter is used by default.

By choosing filter type in the menu **Settings** and its sub-item **Measurements** you can switch between the various filter types. The preferred filter type is selected by clicking on it.

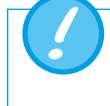

This filtering of readings only has an impact on the values shown on the display of FlowAnalyser PRO. In the FlowLab software it is always the raw, unfiltered readings that are displayed.

# 7 Calibration

The various calibrations of FlowAnalyser PRO are described in this section. To avoid incorrect measurements, you must adhere to the procedures described here.

#### 7.1 Zero point

Zero calibration must be performed as soon as FlowAnalyser PRO has warmed up. To perform zero calibration, you must remove all connected tubes from the device.

In the main menu, tap the *Calibration* icon.

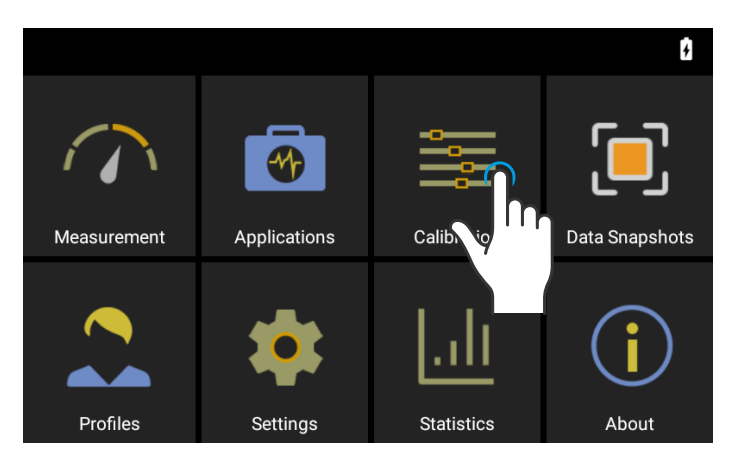

In the Calibration sub-menu, tap the **Zero Offset** icon. Follow the instructions on the screen and tap **Start**. After successful calibration, a confirmation appears. The device is now ready for use.

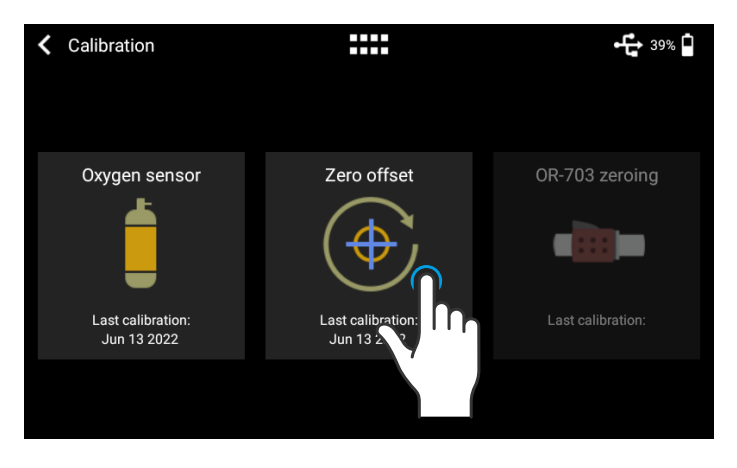

V a re

When you have switched on the device, individual displays may deviate slightly from the zero point until operating temperature has been reached. Zero calibration should never be performed while the device is cold. Warming-up time is approx. 10 minutes.

#### 7.2 Oxygen (O<sub>2</sub>) calibration

There are two different methods of calibrating the oxygen cell. The method in which the oxygen cell is calibrated with air only takes about two minutes. The second method consists of calibrating the oxygen cell with air and 100% oxygen. This so-called two-point calibration adjusts the oxygen sensor more accurately. Calibration can be called up under *Calibration* and then *Oxygen Sensor*.

#### 7.2.1 Calibration with air only

Make sure air is flowing through the flow channel at a rate between 20 and 30 L/min. Then press *Start Air Calibration* and follow the instructions on the screen. The entire process takes about two minutes. At the end of the process, a message appears confirming that calibration was successful, or an error message appears.

#### 7.2.2 Calibration with oxygen and air

In this calibration, the requirement is oxygen (100%) and air at a flow between 20 and 30 L/min. Lower flows  $\geq$ 5 L/min are acceptable but may affect accuracy. In the first step, the sensor is subjected to oxygen calibration. For this purpose, connect the device to a gas flow source with an oxygen flow between 20 and 30 L/min and press Start Oxygen Calibration. Follow the instructions on the screen. In the second step, you must connect air with a gas flow between 20 and 30 L/min.

# 8 MultiGasAnalyser OR-703

#### 8.1 Description

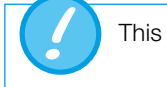

This chapter is neccessary if a MultiGasAnalyser OR-703 is delivered.

MultiGasAnalyser OR-703 consists of a 10-channel infrared (NDIR) gas sensor, a barometric pressure sensor, a CPU and an RS-232 Interface.

This User Manual describes the specifications of the red model of MultiGasAnalyser OR-703. If you have any questions about the blue model, please contact our Technical Support.

The sensor can measure the following gas concentrations:

- Carbon dioxide (CO<sub>2</sub>)
- Nitrogen oxide (N<sub>2</sub>O)
- Halothane (HAL)
- Enflurane (ENF)
- Isoflurane (ISO)
- Sevoflurane (SEV)
- Desflurane (DES)

The concentrations of  $CO_2$ ,  $N_2O$  and two of the five anaesthetic gases can be measured at the same time.

MultiGasAnalyser OR-703 is designed to perform, in conjunction with FlowAnalyser PRO, gas measurements for the calibration and testing of anaesthesia systems and facilities.

The sensor is **not** suitable for monitoring patients.

The sensor is **not** suitable in conjunction with applications that are parts of means of transport such as cars or aircraft.

8.2 Usage

#### 8.3 Warning

MultiGasAnalyser OR-703 may only be used by professionally trained personnel.

MultiGasAnalyser OR-703 may not be used with flammable anaesthetic agents.

Used airway adapters that have to be discarded must be disposed of in accordance with local waste disposal regulations for biologically contaminated liquids.

Measurements can be detrimentally affected by RF radiation, e.g., by cell phone communication.

Care must be taken to ensure that MultiGasAnalyser is only operated in an EMC-specified environment.

#### 8.4 Principle

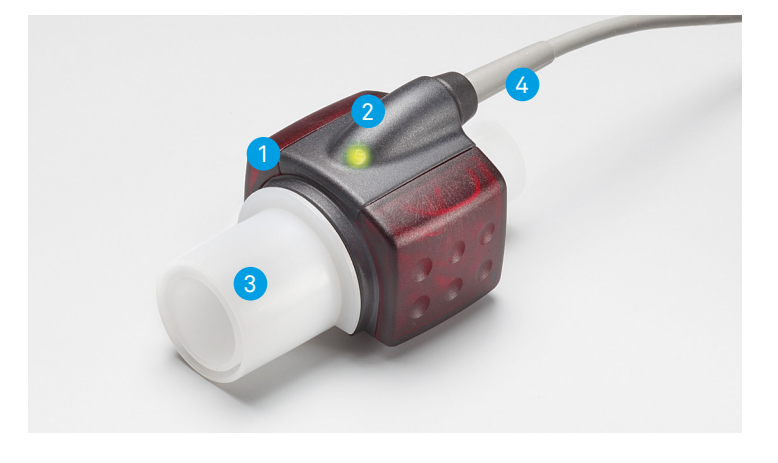

MultiGasAnalyser OR-703 consists of an OR sensor head (1), an O<sub>2</sub> sensor cell (optional) (2), an airway adapter (3) and a connecting cable (4).

The OR sensor head is located at the top of the airway adapter. The sensor head contains all the optical components that are required for measuring all the gases.

Since all the calibration data is stored in the relevant sensor head, it is possible to change the sensors without recalibration.

#### 8.5 Connection

The OR sensor first must be connected to the RS-232 input of FlowAnalyser PRO (at the back).

Attach the OR sensor to the airway adapter from above. If it is in the correct position, the sensor will click into place. Wait 15 minutes before the first measurement until the sensor has warmed up.

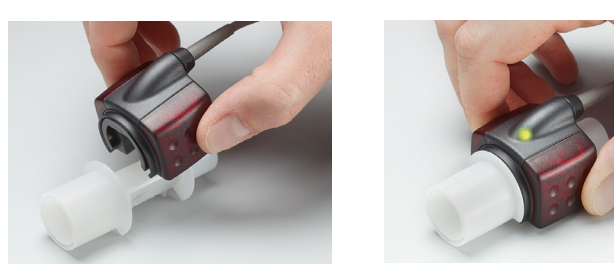

A green LED indicates that the sensor is ready for operation.

#### 8.6 LED signal

| Continuous green light | System OK                    |
|------------------------|------------------------------|
| Continuous blue light  | Anaesthetic agent exists     |
| Continuous red light   | Sensor error                 |
| Flashing red light     | Please check the adapter     |
| Flashing green light   | Calibration of the OR sensor |

#### 8.7 OR sensor calibration

Ambient air calibration of the infrared measurement should be performed at regular intervals and after any replacement of the airway adapter.

The need for ambient air calibration is indicated on the monitor by an alarm message "Calibration of OR Sensor!". (After calibration, the message disappears).

Ambient air calibration can also be performed if an offset is found in the gas measurements. The gas measurements should be checked with a reference measuring instrument. Calibration is performed by attaching a new airway adapter to the OR sensor. The airway adapter must not be connected to the air circuit. Then, the calibration procedure begins in the menu of FlowAnalyser PRO. If the sensor is in the correct position, it will click into place. Before continuing, please wait 30 seconds because the sensor has to warm up first.

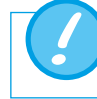

If the airway adapter is being replaced, zero calibration must be performed.

It is important to ensure that during calibration, there is no flow through the airway adapter. For successful ambient air calibration, it is essential to have ambient air conditions ( $21 \% O_2$  and  $0 \% CO_2$ )!

After calibration, the readings should always be checked in order to obtain correct readings with certainty during subsequent measurements.

#### 8.8 Servicing and care

MultiGasAnalyser is non-sterile. Autoclaving, sterilisation and immersion in liquid can cause serious damage to the sensor. The sensor can be cleaned with a cloth moistened with ethanol or isopropyl alcohol.

The airway adapter must be changed at least every 12 months. If MultiGasAnalyser is used in a sterile system, a new sterile adapter must be fitted.

Gas measurements should be checked regularly using a reference measuring instrument.

For this purpose, IMT Analytics AG offers a service to recertify the measuring accuracy of the sensor.

| Physical data                                    | hysical data Dimensions ( $L \times W \times H$ )                                    |              | 38 × 37 × 34 mm<br>1.49 × 1.45 × 1.34 inches |
|--------------------------------------------------|--------------------------------------------------------------------------------------|--------------|----------------------------------------------|
|                                                  | Weight                                                                               |              | <25g (not including cable)                   |
|                                                  | Cable length                                                                         |              | 2.50m ± 0.1 m                                |
| Ambient conditions                               | Operating tempe                                                                      | erature      | 10 – 40 °C, 50 – 104 °F                      |
|                                                  | Storage tempera                                                                      | ature        | -40 – 70°C, -40–158°F                        |
|                                                  | Air humidity (ope                                                                    | eration)     | 10 – 95 % RH, non-condensing                 |
|                                                  | Air humidity (sto                                                                    | rage)        | 10 – 95 % RH, non-condensing                 |
|                                                  | Atm. pressure (operation)                                                            |              | 525–1200 hPa (<5211 m)                       |
| Accuracy                                         | Gas                                                                                  | Area         | Tolerance                                    |
| specifications<br>(under standard<br>conditions) | CO <sub>2</sub>                                                                      | 0-15 vol%    | ± (0.2 vol% + 2% of reading)                 |
|                                                  |                                                                                      | 15 – 25 vol% | unspecified                                  |
| ,                                                | N <sub>2</sub> O                                                                     | 0-100 vol%   | ± (2% vol% + 2% of reading)                  |
|                                                  | HAL, ISO, ENF                                                                        | 0-8 vol%     | ± (0.15 vol% + 5% of reading)                |
|                                                  |                                                                                      | 8-25 vol%    | unspecified                                  |
|                                                  | SEV                                                                                  | 0-10 vol%    | ± (0.15 vol% + 5% of reading)                |
|                                                  |                                                                                      | 10-25 vol%   | unspecified                                  |
|                                                  | DES                                                                                  | 0-22vol%     | ± (0.15 vol% + 5% of reading)                |
|                                                  |                                                                                      | 22-25 vol%   | unspecified                                  |
| Rise times<br>(@ 10 L/min)                       | CO <sub>2</sub> ≤ 90 ms N <sub>2</sub> O, HAL, ISO, ENF, SEV, DES ≤ 300 ms           |              |                                              |
| Monitoring                                       | Numerical measurement data and real time graph representation with FlowLab software. |              |                                              |

Deviations from gas setting stated. For example, 50 vol% helium typically reduces the CO<sub>2</sub> values by 6%. This means that a measured mixture consisting of 5.0 vol% CO<sub>2</sub> and 50 vol% helium is equivalent to a measured concentration of  $(1-0.06) * 5.0 \text{ vol}\% = 4.7 \text{ vol}\% \text{ CO}_2$ .

#### 8.9 Technical specifications

# 9 Measuring ventilation parameters

#### 9.1 General

To measure ventilation cycles, it is essential that FlowAnalyser PRO can read a ventilation cycle from the measured pressure and / or flow graphs. This is controlled using the triggers.

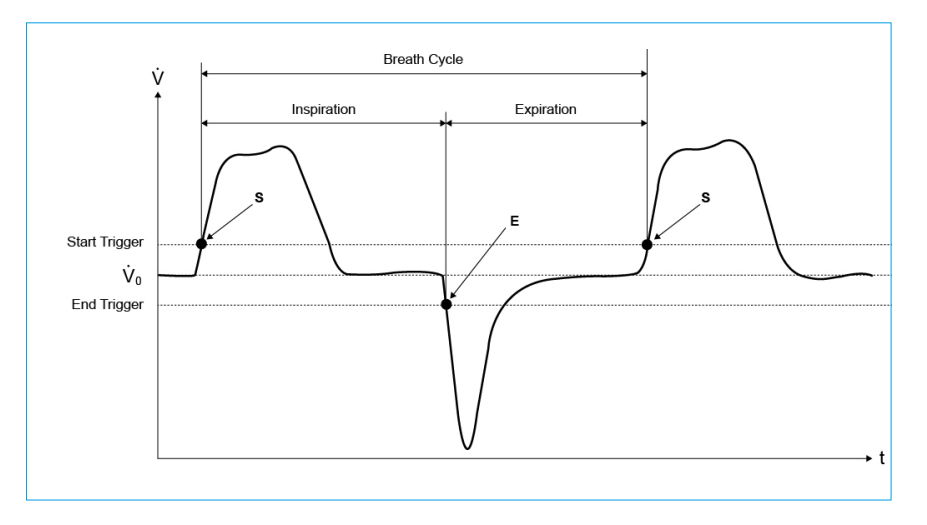

Correct definition of the start and stop triggers is therefore of major importance and it can have a considerable impact on the measurement results.

For triggering the ventilation cycles, the set triggers are used.

It is therefore very important for the triggers to be set correctly before the measurement of ventilation parameters is started.

> The start trigger is interpreted as the beginning of the inspiratory phase. The stop trigger is interpreted as the end of the inspiratory phase and as the beginning of the expiratory valve. Expiration continues until the next start trigger.

#### Automatic Trigger

The PF-300 PRO features an automatic trigger, which sets the limit to detect the inspiration and expiration automatically.

If the automatic trigger is selected, no further trigger settings are available.

For the automatic trigger to determine the limits reliably, the last 30–40 seconds of flow and pressure data is evaluated. Though the automatic trigger works very reliably, it may take up to 40 seconds to adapt to changed ventilation settings.

#### 9.2 Connecting to the ventilator

Basically, there are three different variants for how FlowAnalyser PRO can be connected to the ventilator:

#### A: Downstream of the Y-piece

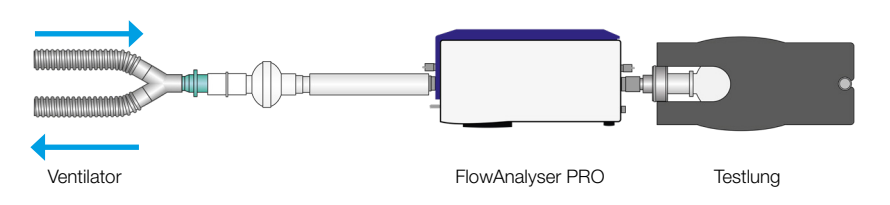

Note: It is advisable to have the inspiratory flow entering from the front (positive direction) and the expiration entering from the back (negative direction) of the unit.

If this is not the case, trigger settings have to be modified for proper breath detection. With default trigger settings, inspiration becomes expiration and several parameters will be calculated wrongly or not at all.

#### B: In the inspiratory channel upstream of the Y-piece

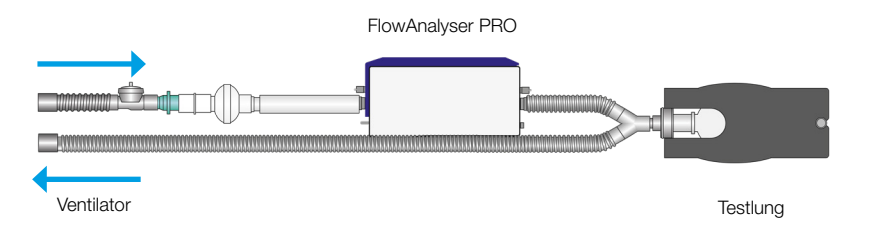

Note: default trigger settings require modification.

#### C: In the expiratory channel upstream of the Y-piece

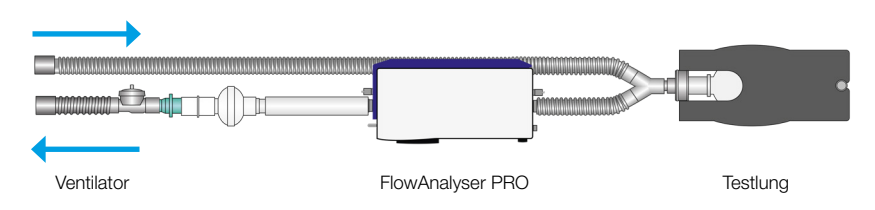

Note: default trigger settings require modification.

- **9.3 Standard trigger values** Since FlowAnalyser PRO is able to measure flows in both directions of flow, it makes sense to prefer connection variant A. With this measurement setup, the flow is normally selected as the trigger parameter. For this reason, the flow triggers are stored in the device as standard values and they can be restored at any time. The standard trigger values for the flow trigger in adult ventilation are as follows, for example:
  - Start trigger: Flow > 3 L/min
  - End trigger: Flow < -3 L/min

You will find the other standard values in the Operation section.

With connection variants B and C, it is usually the pressure that is selected as the trigger signal. In this case, the standard requirements are as follows:

- Start trigger: Pressure > 1 mbar
- End trigger: Pressure < 1 mbar

**9.4 Base flow** Base flow is a constant flow that must not be included in volume calculation.

If, for example, a system has a defined leak, resulting in a continuous discharge of 3 L/min air, those 3 L/min are not included in the inspiratory volume. By entering

• Base flow: on 3.0 L/min

the volume calculation could be corrected in our example.

# 9.5 Finding the correct trigger values

If you are setting a trigger for the first time, it is important to know the characteristic of the signal that will be used for the trigger (flow or pressure). It is therefore advisable to analyse that characteristic with the FlowLab software first. Graphically, it is then very easy to decide where the triggers should be placed.

In the following we will now show a few examples that also point to potential problems.

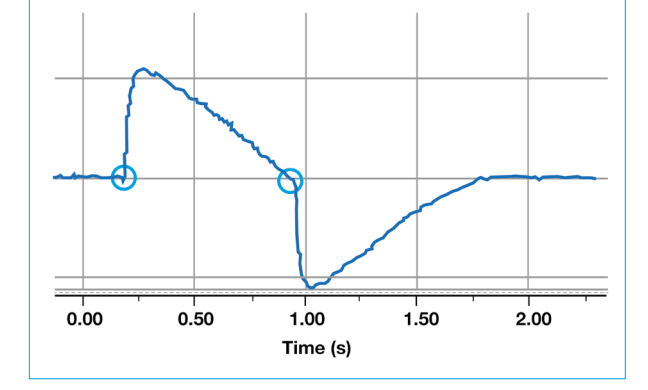

9.5.1 Flow curve downstream of the Y-piece

This example shows a flow curve downstream of the Y-piece. The standard triggers (> 3 L/min / < -3 L/min) can be used in this case without any problems.

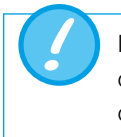

In such a situation it is important to ensure that the trigger is significantly above the noise of the baseline or else false triggering can be caused.

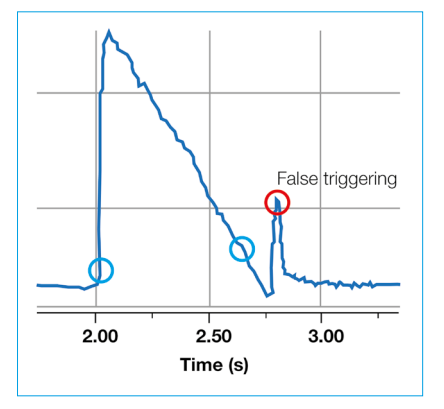

#### 9.5.2 Flow curve upstream of the Y-piece

This graph shows the flow curve in the inspiratory channel upstream of the Y-piece. The first two circles indicate the triggers that should be used in this case.

The illustration above shows that at this measuring point after inspiration, a small false signal is still visible which was generated by switching over the valves. This leads to false triggering!

Here, the flow must not be used as a trigger! The pressure curve must be used instead (9.5.3 Pressure curve upstream of the Y-piece).

#### 9.5.3 Pressure curve upstream of the Y-piece

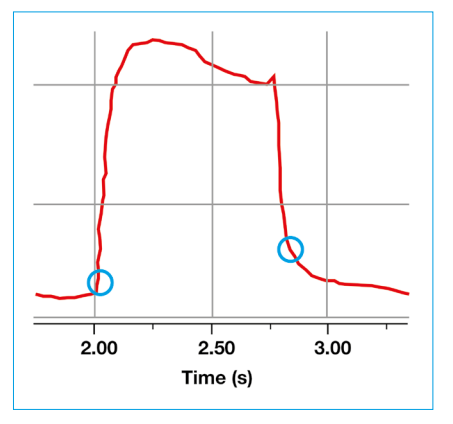

Now here the standard triggers can again be used for the pressure curve: (> 1 mbar / < 1 mbar).

Naturally, it is also important to ensure that the trigger is significantly above the noise of the baseline. Otherwise, the trigger value must be increased.

In the FlowLab software it is very easy to determine with the aid of the cursor where the trigger should be placed.

#### 9.6 Special cases

Basically, in measuring technology it is always possible to deviate from the standard variant in order to achieve an even more accurate result. However, it must be borne in mind that with the settings discussed so far, it is possible to achieve very accurate results that surpass the accuracy of all ventilators.

Measuring errors due to the system as a whole occur both in the ventilator and in FlowAnalyser PRO. However, the values indicated can vary because what was measured and compared may not be exactly the same.

#### 9.6.1 Inspiratory volume Vti

If the ventilation curve has a plateau or a pause, a very small flow can nevertheless be measured during that time. Many ventilators do not include these small flows in the calculation of Vti. With the following trigger settings, this can also be prevented in FlowAnalyser PRO:

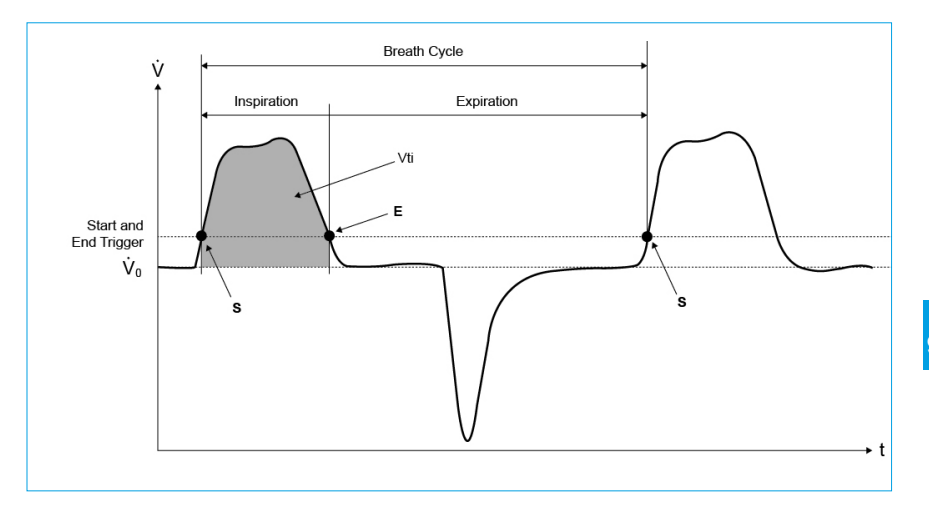

S on this chart represents the start trigger and E represents the end trigger.

#### 9.6.2 Expiratory volume Vte

Here is the analog setting for Vte:

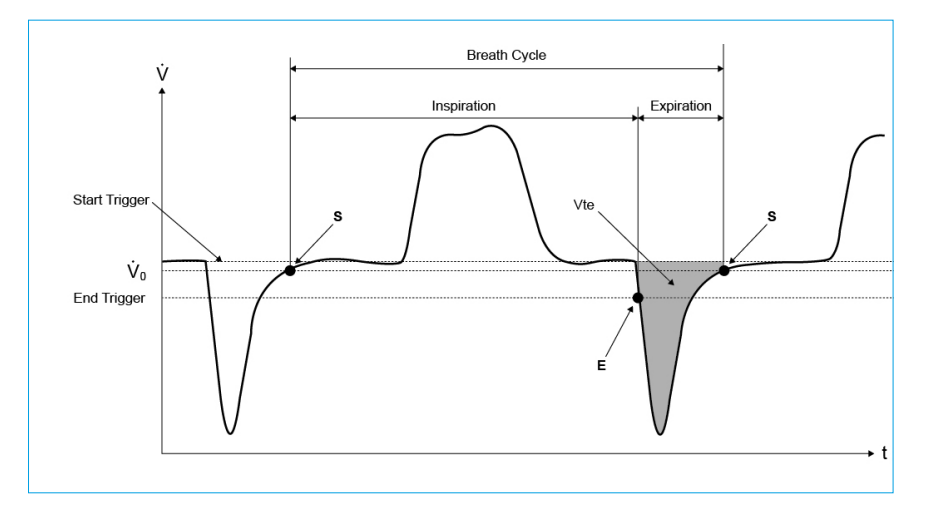

Here, the start trigger should be also placed at S and the end trigger should be placed at E.

#### 9.6.3 Plateau/Pause

The FlowAnalyser PRO features an automatic inspiratory and expiratory plateau detection. A plateau is sometimes also called pause.

During the detected plateau, the ventilation parameters RatioTp,  $P_{plateau}$ ,  $C_{stat}$ , Ti Hold and Te Hold are determined.

To detect a plateau, the flow must be small and stable. More specifically the flow must fall below a value in the range of 1 L/min to 3 L/min, depending on the respiratory mode.

At the same time, the flow range during the plateau must be smaller than 0.4 lpm.

#### 9.6.4 Curve Trigger

The FlowAnalyser PRO allows a selection between the following curve trigger settings per each curve:

- Roll
- Triggered

Roll mode is equivalent to existing normal mode when the chart will always show the values read from the sensors.

At triggered mode the curve is only shown when there is a flow which satisfy the trigger level specified in the sub menu *Trigger*. If triggered mode is activated, the curve trigger time offset can also be choosen.

To select the curve trigger settings, open the **Measurement** menu, perform a long press on the tile and tap on the "More..."-button.

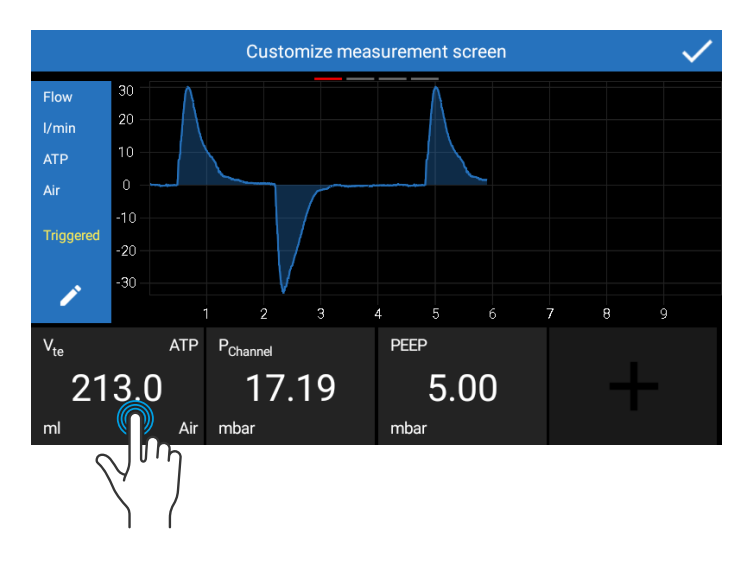

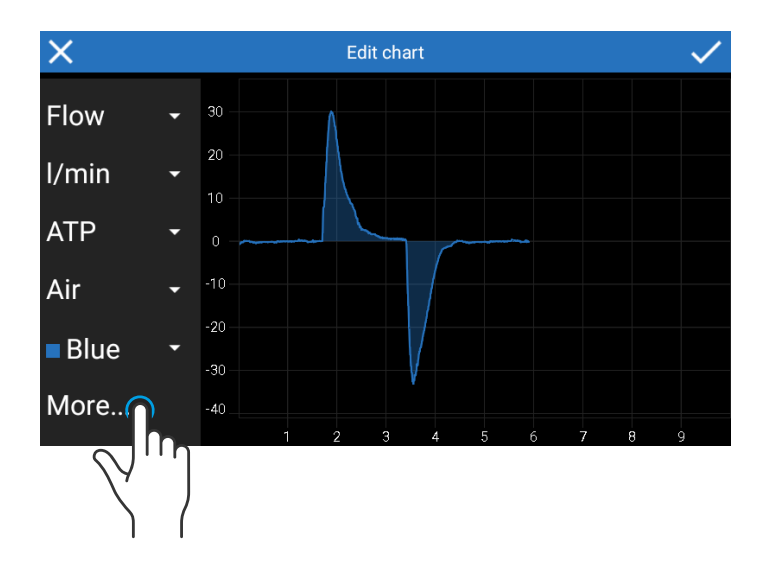

# **10 Servicing and maintenance**

# 10.1 Guidelines for servicing and care

Careful servicing in compliance with the instructions is essential for ensuring that FlowAnalyser PRO operates safely and efficiently. Only components recommended by the manufacturer may be used.

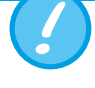

It is absolutely essential to comply with the guidelines and servicing instructions issued by the various manufacturers.

#### 10.2 Notes about changing parts

The servicing operations listed below may only be performed by persons who are familiar with FlowAnalyser PRO. All further repair work may only be performed by authorised trained professionals. Please also observe the information issued by the various manufacturers.

# 10.3 Preventive cleaning and servicing routines

To ensure that your device operates with precision and reliability for as long as possible, it is essential to perform the following servicing routines regularly while the device is switched off:

#### **During operation**

Use of the filter included

#### After each use

The outer surface of the device enclosure shall withstand wipe disinfection with a cloth moistened with ethanol or isopropyl alcohol.

#### Every four weeks

Visually check the protection filter for dust or contamination. Replace the filter if contamination is visible.

#### Every 12 months:

Factory calibration to ensure reliable measurement. To have FlowAnalyser PRO calibrated at the manufacturer's, IMT Analytics AG, visit the website <a href="http://www.imtanalytics.com/easycal">www.imtanalytics.com/easycal</a>

. . . . . . . . . . . . . . . . . . .

#### 10.3.1 Replacing the battery

To replace the battery, the battery cover must be opened:

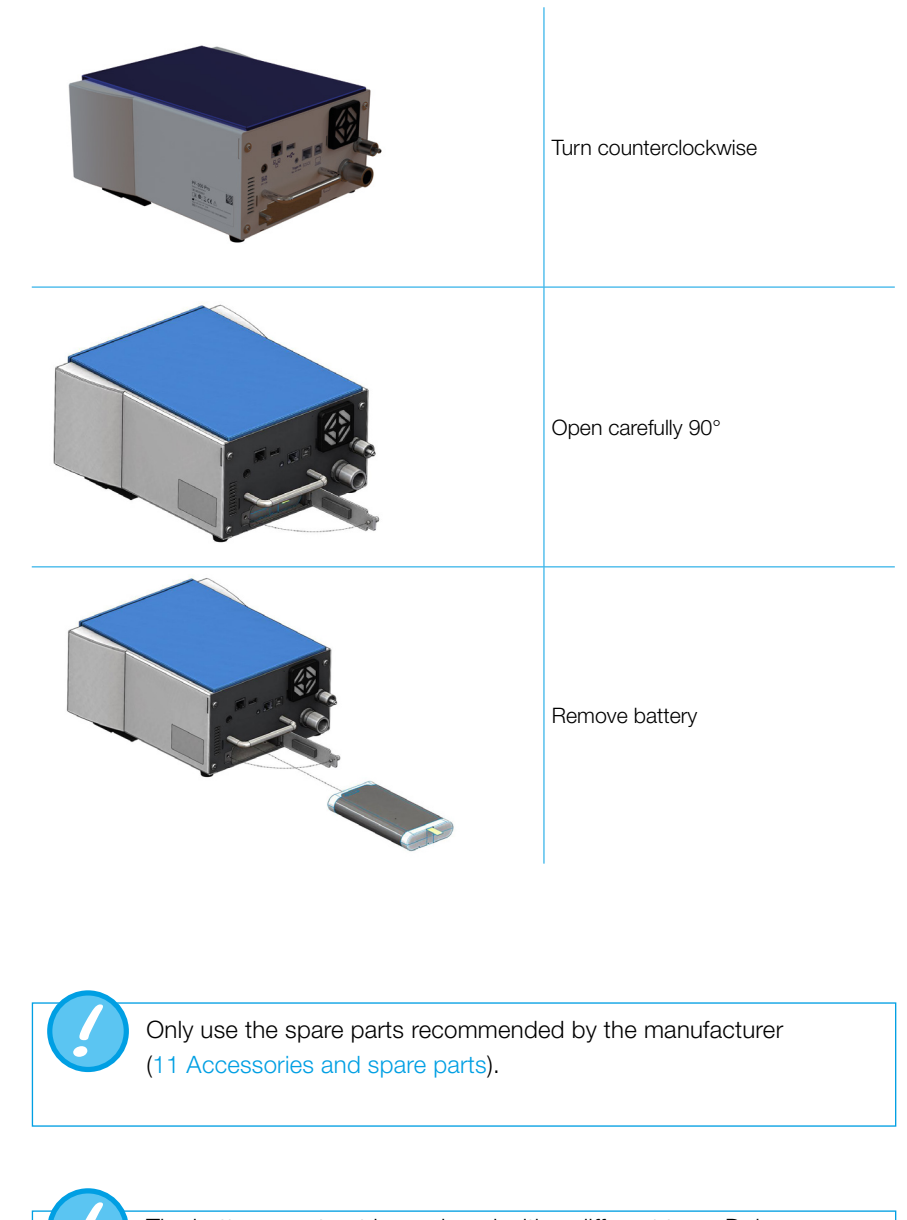

The battery must not be replaced with a different type. Doing so may lead to a explosion, burn or fire hazard.

#### 10.4 Contact

If you have any questions or problems please contact one of the offices listed below.

#### 10.4.1 Manufacturer's name and address

IMT Analytics AG Gewerbestrasse 8 CH-9470 Buchs Switzerland

Tel: +41 (0)81 750 67 10 Email: <u>sales@imtanalytics.com</u>

#### 10.4.2 Technical support

Tel: +41 (0)81 750 67 10 Email: <u>techsupport@imtanalytics.com</u>

# **11** Accessories and spare parts

| 11.1 | Ordering | address |
|------|----------|---------|
|------|----------|---------|

IMT Analytics AG Gewerbestrasse 8 CH-9470 Buchs Switzerland

Tel: +41 (0)81 750 67 10 Email: <u>sales@imtanalytics.com</u>

| Picture | Name                     | Article Number |
|---------|--------------------------|----------------|
|         | Battery Pack             | 700.348.000    |
|         | Power Supply             | 700.355.000    |
|         | Adaptor Set              | 300.548.000    |
| 8-8-2   | Power Cord EU 10A, 2.0 m | 200.055.000    |
|         | Power Cord US 15A, 2.0 m | 200.055.002    |
|         | Power Cord CH 10A, 2.0m  | 200.055.003    |

#### 11.2 Spare parts

# **12 Disposal**

Disposal of the device is the operator's responsibility. The device can

- be delivered, carriage free and duty paid, to the manufacturer for disposal.
- be handed over to a licensed private or public collection company.
- be professionally broken down into its constituent parts by the operator and be recycled or disposed of in accordance with regulations.

Accessories and consumables must be disposed of in accordance with the relevant instructions for use. For information, contact your local environmental or regulatory agency, or an appropriate waste disposal company. In the case of self-disposal, the disposal regulations are country-specific and are contained in relevant laws and ordinances. These codes of conduct must be obtained from the authorities responsible.

In this context, waste material must be recycled or destroyed

- without endangering human health
- without using processes or methods that harm the environment, especially water, air, soil, animals and plants
- without causing noise or odour nuisances
- without having a detrimental effect on the environment or landscape.

# **13 Appendix**

13.1 Abbreviations and glossary

#### Α А Ampere AC Alternating Current В 1 bar = 14.50 psi bar Base flow Base flow is a constant flow that must not be included in volume calculation. С °C Degrees Celsius Conversion from Celsius (C) to Fahrenheit (F): $F = 9 \times C/5 + 32$ Cstat Static Compliance D DC Direct Current DIN Deutsche Industrienorm (German Industrial Standard) DAC Direct Access Control Е EMC Electromagnetic Compatibility F °F Degrees Fahrenheit Conversion from Fahrenheit (F) to Celsius (C): C = (F-32)×5/9 G GND Ground н Hz Hertz (1 Hz = 1 s-1) HF High Frequency L IΡ Protection class according to standard IPAP Inspiratory positive airway pressure I:E Inspiratory/expiratory ratio L L Litre LED Light emitting diode L/s Litres per second

#### М

| 141      |                              |
|----------|------------------------------|
| Max, max | Maximum                      |
| mbar     | Millibar (1 mbar = 10-3 bar) |
| Min      | Minute                       |
| Min, min | Minimum                      |
| min.     | At least                     |
| mm       | Millimetre (1 mm = 10-3 m)   |
| mL       | Millilitre (1 mL = 10-3 L)   |
|          |                              |

| Ν                    |                                                                                   |
|----------------------|-----------------------------------------------------------------------------------|
| nL/min               | Standard litres per minute (converted to ambient conditions of 0°C and 1013 mbar) |
| Р                    |                                                                                   |
| prox.                | Proximal                                                                          |
| psi                  | Pounds per square inch (1 bar = 14.50 psi)                                        |
| Ppeak                | Peak pressure                                                                     |
| Pmean                | Mean pressure                                                                     |
| PEEP                 | Positive end-expiratory pressure                                                  |
| PF Insp.             | Maximum flow during inspiration                                                   |
| PF Exp.              | Maximum flow during expiration                                                    |
| Pplateau             | Plateau pressure at the end of inspiration                                        |
| R                    |                                                                                   |
| RH                   | Relative Humidity                                                                 |
| RS-232               | Serial interface                                                                  |
| т                    |                                                                                   |
| Ti//T <sub>cyc</sub> | Ratio of inspiratory time to time of a respiratory cycle                          |
| U                    |                                                                                   |
| ULF                  | Ultra-low flow                                                                    |
| v                    |                                                                                   |
| V                    | Volt                                                                              |
| VA                   | Apparent power input of the device                                                |
| VAC                  | Volts Alternating Current                                                         |
| VDC                  | Volts Direct Current                                                              |

#### 13.2 Measurement parameters 13.2.1 Pressure readings and units

| Measurement parameter      | Designation  | Units of measurement     |
|----------------------------|--------------|--------------------------|
| Ambient pressure           | pAtmo        |                          |
| Pressure high              | P High       | mbar, bar, inH2O, cmH2O, |
| Pressure in flow channel   | P Channel    | psi, Torr, inHg, mmHg,   |
| High differential pressure | P Diff. High | hPa, kPa, Pa             |
| Low differential pressure  | P Diff. Low  |                          |

#### 13.2.2 Flow readings

| Measurement parameter | Designation    | Units of measurement             |
|-----------------------|----------------|----------------------------------|
| Flow                  | Flow           | L/min, mL/min, cfm, L/s,<br>mL/s |
| Ultra-low flow        | Ultra-low flow | L/min, mL/min, cfm, L/s,<br>mL/s |

#### 13.2.3 Meteorological readings

| Measurement parameter | Designation    | Units of measurement |
|-----------------------|----------------|----------------------|
| Temperature           | Temp.          | °C, K, °F            |
| Humidity              | Humid.         | %                    |
| Oxygen content        | O <sub>2</sub> | %                    |
| Dew point             | Dew point      | °C, K, °F            |
| Volume                | Vol. HF        | mL, L, cf            |

#### 13.2.4 Gas concentrations

| Measurement parameter | Designation       | Units of measurement                                               |
|-----------------------|-------------------|--------------------------------------------------------------------|
| Gas concentration     | Gas concentration | %                                                                  |
| Partial pressure      | Partial pressure  | mbar, bar, inH₂O, cmH₂O,<br>psi, Torr, inHg, mmHg,<br>hPa, kPa, Pa |

| 13.2.5 ventilation parameters | 13.2.5 | Ventilation | parameters |
|-------------------------------|--------|-------------|------------|
|-------------------------------|--------|-------------|------------|

| Measurement parameter                      | Designation             | Units of measurement                               |
|--------------------------------------------|-------------------------|----------------------------------------------------|
| Volume                                     | Volume                  | mL, L, cf                                          |
| Inspiratory to expiratory time ratio (I:E) | I:E                     | none                                               |
| Post-inspiratory pause                     | RatioTp                 | %                                                  |
| Ratio Ti/T <sub>cyc</sub>                  | RatioTiT <sub>cyc</sub> | %                                                  |
| Positive end<br>expiratory pressure        | PEEP                    |                                                    |
| Mean pressure                              | P <sub>mean</sub>       | mbar, bar, inH <sub>2</sub> O, cmH <sub>2</sub> O, |
| Maximum pressure                           | P <sub>peak</sub>       | psi, Torr, inHg, mmHg,                             |
| Plateau pressure                           | P <sub>plateau</sub>    | hPa, kPa, Pa                                       |
| Inspiratory positive airway pressure       | IPAP                    |                                                    |
| Minute volume expiration                   | Ve                      |                                                    |
| Minute volume inspiration                  | Vi                      | L/min, mL/min, cfm, L/s,                           |
| Inspiratory peak flow                      | PF Insp.                | mL/s                                               |
| Expiratory peak flow                       | PF Exp.                 |                                                    |
| Expiratory tidal volume                    | Vte                     | mL, L, cf                                          |
| Inspiratory tidal volume                   | Vti                     | mL, L, cf                                          |
| Ventilation rate                           | Rate                    | bpm, b/min, Hz                                     |
| Static lung compliance                     | C <sub>stat</sub>       | ml/mbar, l/mbar,<br>ml/cmH2O, l/cmH2O              |
| Inspiratory time                           | Ti                      |                                                    |
| Inspiratory hold time                      | Ti Hold                 |                                                    |
| Expiratory time                            | Те                      | s, ms                                              |
| Expiratory hold time                       | Te Hold                 |                                                    |
| Peak expiratory flow                       | PF Exp.                 | L/min, L/s, cfm, mL/min,                           |
| Peak inspiratory flow                      | PF Insp.                | mL/s                                               |

13.3 Index

## Α

Abbreviations and glossary 55 Accessories 53 Adapter set 19 Applications 28, 32, 33, 34 Approvals 15

## В

Base flow 44 Battery 31 Battery operation 14

### С

Calibration 28, 36, 37 Calibration by user 12 Calibration with air only 37 Calibration with oxygen and air 37 Connecting to the ventilator 43 Contact 52

# D

DAC 26 Data Snapshots 33, 34 Device labels 15 Direct Access controls 26 Disposal 54 Downstream of the Y-piece 43

# Ε

Ethernet 24 Expiratory volume Vte 48 External trigger 23

# F

Filter 35 Filter type 29 Finding the correct trigger values 45 Flow Channel 19 Flow curve downstream of the Y-piece 45 Flow curve upstream of the Y-piece 46 Flow readings 57

# G

Gas concentrations 57 Gas standard 29 Gas standards 13 Gas type 29, 34 Gestures 27 Graphical readings 31 Guarantee 8

## Η

High differential pressure 21 High pressure and vacuum 21

## 

Inspiratory volume Vti 47 Intended use 6 In the expiratory channel upstream of the Y-piece 43 In the inspiratory channel upstream of the Y-piece 43 Introduction 5

## L

LED signal power knob 25 Low differential pressure 20

#### Μ

Main menu 28 Maintenance 50 Measurement 28 Measurement parameters and units 57 Measurements 29 Measuring instrument values 9 Measuring ventilation ratios 42 Mechanical connectors 18 Meteorological readings 57 MultiGasAnalyser 38 MultiGasAnalyser OR-703 38

# Ν

Numerical readings 30

# 0

O<sub>2</sub> 37 Operating data 12 Operation 25 OR-703 38 Oxygen 37 Oxygen (O<sub>2</sub>) calibration 37

# Ρ

PC minimum requirements 16 Physical data 11 Power supply 14, 18 Pressure curve upstream of the Y-piece 46 Pressure readings 57 Principle of flow measurement 11 Profiles 28

# R

Replacing the fuses 51 Reports 32, 34 Responsibility 8 RS-232 22

# S

Safety instructions 8 Service life 8 Servicing 50 Settings 28 Software update 31 Spare parts 53 Specifications 9 Standard trigger values 44 Start screen 25 Start-up 17 Symbols 15

## U

. . . . . . . . . . . .

Ultra-low flow 20 USB 23 USB host connector 23 USB to Computer 22 User control 27

# V

Ventilation parameter pressure source 29 Ventilation parameters 10, 58

## W

Web server 30

# Ζ

Zero Offset 36 Zero point 36 Zero-point calibration 28

# IMT. Analytics

# IMT. Analytics

IMT Analytics AG . Gewerbestrasse 8 . 9470 Buchs . Switzerland T +41 81 750 67 10 . www.imtanalytics.com